# МИНИСТЕРСТВО НАУКИ И ВЫСШЕГО ОБРАЗОВАНИЯ РОССИЙСКОЙ ФЕДЕРАЦИИ Федеральное государственное автономное образовательное учреждение высшего образования «Южно-Уральский государственный университет (национальный исследовательский университет)»

Высшая школа электроники и компьютерных наук Кафедра «Электронные вычислительные машины»

| ДОПУСТИТЬ <b>Р</b> | К ЗАЩИТЕ      |
|--------------------|---------------|
| Заведующий ка      | федрой ЭВМ    |
| ·                  | Г.И. Радченко |
| «»                 | 2020 г.       |

# Модуль формирования отчетов в системе управления производством РФЯЦ-ВНИИТФ

# ПОЯСНИТЕЛЬНАЯ ЗАПИСКА К ВЫПУСКНОЙ КВАЛИФИКАЦИОННОЙ РАБОТЕ

Руководитель работы, к.т.н., доцент каф. ЭВМ В.А. Парасич

|   |   | 1       |
|---|---|---------|
| « | » | 2020 г. |
|   |   |         |

Автор работы, студент группы КЭ-405 \_\_\_\_\_\_В.Е. Лукашов «\_\_\_»\_\_\_\_2020 г.

| Но          | рмоконт<br>преп ка | ролёр,<br>ф ЭВМ |
|-------------|--------------------|-----------------|
| <b>U</b> 1. | преп. ка           | С.В. Сяськов    |
| «           | »                  | 2020 г.         |

Челябинск-2020

МИНИСТЕРСТВО НАУКИ И ВЫСШЕГО ОБРАЗОВАНИЯ РОССИЙСКОЙ ФЕДЕРАЦИИ
 Федеральное государственное автономное
 образовательное учреждение высшего образования
 «Южно-Уральский государственный университет
 (национальный исследовательский университет)»
 Высшая школа электроники и компьютерных наук
 Кафедра «Электронные вычислительные машины»

УТВЕРЖДАЮ Заведующий кафедрой ЭВМ \_\_\_\_\_\_Г.И. Радченко «\_\_\_»\_\_\_\_2020 г.

# ЗАДАНИЕ

на выпускную квалификационную работу бакалавра студенту группы КЭ-405 <u>Лукашову Виталию Евгеньевичу</u> обучающемуся по направлению 09.03.01 «Информатика и вычислительная техника»

- 1. Тема работы: «Модуль формирования отчетов в системе управления производством РФЯЦ-ВНИИТФ» утверждена приказом по университету от 24 апреля 2020 г. №627.
- 2. Срок сдачи студентом законченной работы: 1 июня 2020 г.

#### 3. Исходные данные к работе:

- комплекс систем управления производством (CRM, ERP, MES и PLMсистемы);
- операционная система не ниже Windows 7.

Обеспечить основной функционал приложения:

- автоматизированное составление отчетов и сопутствующей документации;
- интегрирование ПО в имеющуюся систему управления производством.

#### 4. Перечень подлежащих разработке вопросов:

- рассмотрение существующих систем автоматизации и управления производством;
- анализ современных программных технологий для организации автоматизации и управления производством;
- выбор инструментов для разработки продукта;
- разработка собственного, вспомогательного программного продукта для автоматизации и управления документооборотом на производстве;
- тестирование разработанного программного обеспечения;
- интеграция интерфейса разработанного ПО в имеющуюся PLM-систему;
- оценка работоспособности разработанного программного обеспечения в реальных условиях работы.
- 5. Дата выдачи задания: 1 декабря 2019 г.

| Руководитель работы     | _/В.А. Парасич/ |
|-------------------------|-----------------|
| r ynobodiir ond pacordi | - 1             |

Студент

\_\_\_\_/В.Е Лукашов /

# КАЛЕНДАРНЫЙ ПЛАН

| Этап                                              | Срок сдачи | Подпись<br>руководителя |
|---------------------------------------------------|------------|-------------------------|
| Введение и обзор литературы                       | 01.03.2020 |                         |
| Разработка модели, проектирование                 | 01.04.2020 |                         |
| Реализация системы                                | 01.05.2020 |                         |
| Тестирование, отладка, эксперименты               | 15.05.2020 |                         |
| Компоновка текста работы и сдача на нормоконтроль | 24.05.2020 |                         |
| Подготовка презентации и доклада                  | 30.05.2020 |                         |

Руководитель работы \_\_\_\_\_/В.А. Парасич /

Студент

\_\_\_\_\_/В.Е. Лукашов/

#### Аннотация

В.Е. Лукашов. Модуль формирования отчетов в системе управления производством РФЯЦ-ВНИИТФ. – Челябинск: ФГАОУ ВО «ЮУрГУ (НИУ)», ВШЭКН; 2020, 100 с., 37 ил., библиогр. список – 15. наим.

В рамках выпускной квалификационной работы производится анализ имеющихся и возможных для внедрения технологий автоматизации и управления производством в рамках предприятия: ФГУП РФЯЦ-ВНИИТФ. обеспечение Разрабатывается программное ДЛЯ автоматизации документооборота на уровне систем PLM и MES с использованием объектноориентированного языка программирования С#. Реализуется интеграция интерфейса ПО в имеющиеся системы управления И автоматизации производства. Производится тестирование и анализ результатов работы системы управления и автоматизации производства с новым программным продуктом. После успешных испытаний ПО введено в эксплуатацию. В результате внедрения программного обеспечения, был увеличен общий коэффициент автоматизации производства и решены такие проблемы как: допуск ошибки, связанной с человеческим фактором, при заполнении оформления документации вручную, несвоевременность документов отчетности, a также сокращено время формирования отчетных И сопроводительных документов.

5

# ОГЛАВЛЕНИЕ

| ВВЕДЕНИЕ                                         |    |
|--------------------------------------------------|----|
| 1.АНАЛИЗ ПРЕДМЕТНОЙ ОБЛАСТИ                      | 9  |
| 1.1.АНАЛИЗ ИМЕЮЩЕЙСЯ СИСТЕМЫ И ПОСТАНОВКА ЗАДАЧ  | 11 |
| 1.2.АНАЛИЗ ОСНОВНЫХ ТЕХНОЛОГИЧЕСКИХ РЕШЕНИЙ      |    |
| 1.2.1.Совместимость с имеющимися системами       |    |
| 1.2.2.Скорость разработки                        |    |
| 1.2.3.Производительность                         | 14 |
| 1.2.4. Удобство создания графического интерфейса |    |
| 1.2.5.Поддержка                                  |    |
| 1.2.6.Вывод                                      |    |
| 2.ОПРЕДЕЛЕНИЕ ТРЕБОВАНИЙ                         | 16 |
| 2.1.ФУНКЦИОНАЛЬНЫЕ ТРЕБОВАНИЯ                    | 16 |
| 2.2.НЕФУНКЦИОНАЛЬНЫЕ ТРЕБОВАНИЯ                  | 19 |
| 2.2.1.Требования к платформе                     | 19 |
| 2.2.2. Требования к безопасности                 | 19 |
| 2.2.3. Требования к пользователю                 | 19 |
| 3.ПРОЕКТИРОВАНИЕ                                 |    |
| 3.1.АРХИТЕКТУРА ПРЕДЛАГАЕМОГО РЕШЕНИЯ            |    |
| 3.2.ОПИСАНИЕ ДАННЫХ                              |    |
| 3.2.1.Данные блока «Серверный менеджер»          |    |
| 3.2.2.Данные блока «Получение отчета MES»        |    |
| 3.2.3. Данные блока «Получение документа КЗО»    |    |

| 3.2.4.Данные блока «Получение отчета ТЯИ»            |
|------------------------------------------------------|
| 3.2.5.Данные блока «Получение отчета ПИП»            |
| 4.РЕАЛИЗАЦИЯ                                         |
| 4.1.РЕАЛИЗАЦИЯ ИНТЕГРАЦИИ МОДУЛЯ В СИСТЕМУ PLM       |
| 4.2.РЕАЛИЗАЦИЯ БЛОКА «ФОРМИРОВАНИЯ ОТЧЕТА КЗО»       |
| 4.3.РЕАЛИЗАЦИЯ БЛОКА «ФОРМИРОВАНИЕ ДОКУМЕНТА ТЯИ»    |
| 4.4.РЕАЛИЗАЦИЯ БЛОКА «ФОРМИРОВАНИЕ ДОКУМЕНТА ПИП» 45 |
| 4.5.РЕАЛИЗАЦИЯ БЛОКА «СЕРВЕРНЫЙ МЕНЕДЖЕР»            |
| 4.6.РЕАЛИЗАЦИЯ БЛОКА «ПОЛУЧЕНИЕ ОТЧЕТА MES»          |
| 5. ТЕСТИРОВАНИЕ                                      |
| 5.1.МЕТОДОЛОГИЯ ТЕСТИРОВАНИЯ                         |
| 5.2.ПРОВЕДЕНИЕ ПРОЦЕДУРЫ ТЕСТИРОВАНИЯ                |
| ЗАКЛЮЧЕНИЕ65                                         |
| БИБЛИОГРАФИЧЕСКИЙ СПИСОК67                           |
| ПРИЛОЖЕНИЕ А ИСХОДНЫЙ КОД Plugin169                  |
| ПРИЛОЖЕНИЕ Б ИСХОДНЫЙ КОД KZOcard73                  |
| ПРИЛОЖЕНИЕ В ИСХОДНЫЙ КОД LPcard77                   |
| ПРИЛОЖЕНИЕ Г ИСХОДНЫЙ КОД TPcard80                   |
| ПРИЛОЖЕНИЕ Д ИСХОДНЫЙ КОД PLMServer                  |
| ПРИЛОЖЕНИЕ Е ИСХОДНЫЙ КОД MEScard99                  |

#### ВВЕДЕНИЕ

Для эффективного управления процессами предприятия все чаще используются специализированные решения, такие как: CRM, ERP, MES, PLMсистемы, позволяющие автоматизировать деятельность предприятия на всех уровнях, установить контроль над процессами, вести оперативный учет на основе показателей, делегировать задачи, управлять ресурсами. Потребность в подобных системах с каждым годом растет, поскольку удобный и эффективный инструмент управления позволяет оценивать текущую ситуацию и наиболее оперативно реагировать на все изменения, как на предприятии, так и в мире в целом. [1].

Автоматизация процессов на предприятии позволяет значительно сократить временные издержки, предотвратить ошибки, связанные С человеческим фактором, контролировать легко ход выполнения производственных процессов.

На данный момент на рынке существует множество готовых систем и комплексов автоматизации и управления производством. Однако невозможно сделать универсальный продукт, удовлетворяющий требованиям сразу всех предприятий. В связи с этим, при установке того или иного готового программного продукта, на предприятии рано или поздно возникает необходимость в его доработке, усовершенствовании имеющихся возможностей или введения дополнительных модулей с новыми техническими решениями.

Целью представленной выпускной квалификационной работы является разработка модуля системы автоматизированного управления производством ФГУП РФЯЦ-ВНИИТФ, отвечающего за автоматизированное формирование отчетной и сопроводительной документации на уровне PLM-системы и передачу информации в MES-систему. Так как существующий функционал не полностью удовлетворял требованиям заказчика, возникла необходимость

8

создания дополнительного модуля, расширяющего возможности существующей системы управления производством.

Актуальность автоматизированной системы отчетности и документации связана в первую очередь с возможностью возникновения ошибок вследствие человеческого фактора в процессе составления отчетности вручную, что приводит к неправильному получению информации руководством, некорректно составленным планам предприятия, к потерям во времени и к непредвиденным финансовым издержкам. В связи с этим большинство предприятий пытается автоматизировать документооборот на всех уровнях производства.

## 1. АНАЛИЗ ПРЕДМЕТНОЙ ОБЛАСТИ

Высокая конкуренция на рынке производственных предприятий заставляет ведущих менеджеров искать возможности сокращения издержек и усовершенствования производства. Одним из применяемых инструментов для этого является автоматизация процессов на предприятии.

Первые попытки автоматизации на производстве были предприняты еще в девятнадцатом веке и за более чем двести лет развития превратились в сложные системы, способные не только заменить человека в некоторых операциях, но и выполнить техническое задание качественней и быстрей. В наше время автоматизированная система управления производством представляет собой иерархию контрольно-информационных систем, регулирующих производственные процессы всех уровней.

9

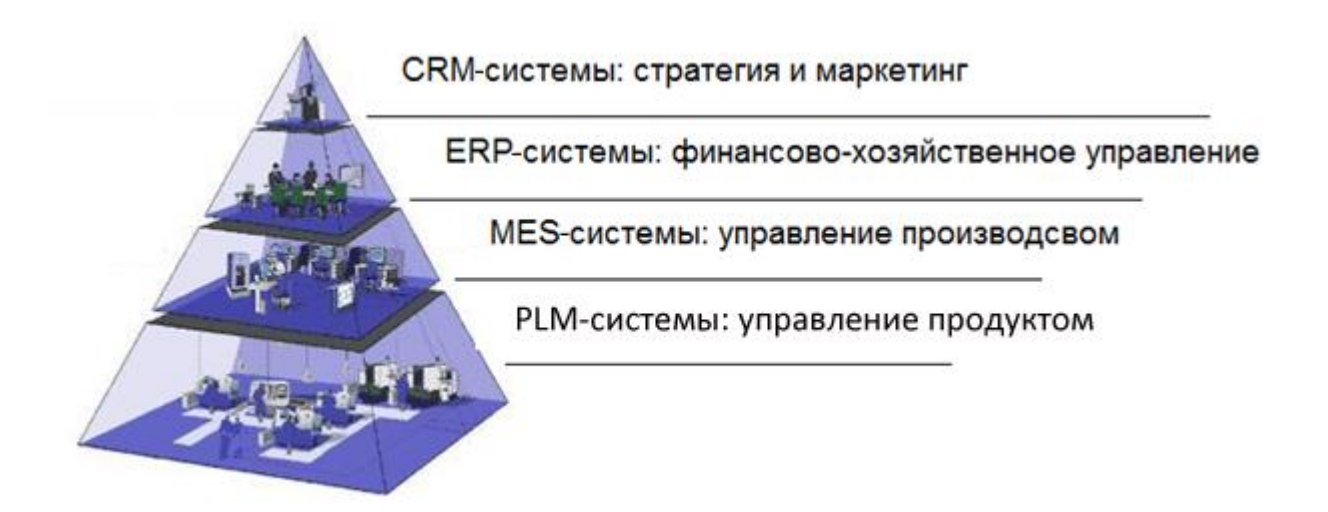

Рисунок 1 – Схема иерархии систем автоматизации

CRM-система (Customer Relationship Management, Система управления взаимоотношениями с клиентами) — прикладное программное обеспечение для организаций, предназначенное для автоматизации стратегий взаимодействия с заказчиками (клиентами), в частности, для повышения уровня продаж, улучшения обслуживания оптимизации маркетинга и клиентов путём сохранения информации о клиентах и истории взаимоотношений с ними, установления и улучшения бизнес-процессов и последующего анализа результатов.

ERP (Enterprise Resource Planning, планирование ресурсов предприятия) — организационная стратегия интеграции производства и операций, управления трудовыми ресурсами, финансового менеджмента и управления активами, ориентированная на непрерывную балансировку и оптимизацию ресурсов предприятия посредством специализированного интегрированного пакета прикладного программного обеспечения, обеспечивающего общую модель данных и процессов для всех сфер деятельности. ERP-система — программный пакет, реализующий стратегию ERP.

MES-система (Manufacturing Execution System, производственная исполнительная система) — специализированное прикладное программное обеспечение, предназначенное для решения задач синхронизации, координации, анализа и оптимизации выпуска продукции в рамках какого-либо производства. С 2004 года термин расшифровывается как Manufacturing Enterprise Solutions — корпоративные системы управления производством. MES-системы относятся к классу систем управления уровня цеха[2].

PLM-система (Product Lifecycle Management, управление жизненным циклом изделия) — организационно-техническая система, обеспечивающая управление всей информацией об изделии (продукте) и связанных с ним процессах на протяжении всего его жизненного цикла, начиная с проектирования и производства до снятия с эксплуатации. При этом в качестве изделий могут рассматриваться различные сложные технические объекты, например, самолеты. Информация об объекте, содержащаяся в PLM-системе, является цифровым макетом этого объекта [3].

С помощью перечисленных четырех систем на предприятии возможно организовать автоматизированное управление на всех уровнях производства от склада с заготовками изделий до высшего менеджмента компании.

#### 1.1. АНАЛИЗ ИМЕЮЩЕЙСЯ СИСТЕМЫ И ПОСТАНОВКА ЗАДАЧ

На предприятии ФГУП РФЯЦ-ВНИИТФ имеется полный цикл систем автоматизации производства. Существуют системы класса: CRM, ERP, MES и PLM. Все системы функционирую в штатном режиме, и позволяют вести автоматизированное управление производством. Однако, согласно стратегии развития предприятия, руководством было принято решение об увеличении

коэффициента автоматизации документооборота на уровне системы PLM и реализации возможности передачи технологических данных из системы PLM в MES-систему.

Цель данной выпускной квалификационной работы является разработка модуля автоматизации формирования отчетного и сопроводительного документооборота на уровнях PLM и MES-систем или уровне цеха предприятия. Данное программное обеспечение направленно на автоматизацию составления отчетов и документов, формируемых в настоящее время в ручном режиме операторами систем PLM и MES. Для достижения поставленной цели необходимо решить следующие задачи:

- выбрать инструменты для разработки программного продукта;
- разработать структуру программного продукта;
- интегрировать ПО в имеющиеся системы;
- провести тестирование и внедрить ПО на предприятии.

#### 1.2. АНАЛИЗ ОСНОВНЫХ ТЕХНОЛОГИЧЕСКИХ РЕШЕНИЙ

Перед началом разработки необходимо определиться, на каком языке будет написано программное обеспечение. Данный выбор является важным вопросом, так как от него будет зависеть, насколько качественно будет работать программа, и насколько быстрым и комфортным будет создание продукта.

Исходя из задач, необходимо создать программный продукт, способный взаимодействовать с имеющимися системами MES и PLM, а также с API Microsoft Office. Приложение должно работать на операционной системе Windows.

По данным критериям подходят три популярных языка программирования для разработки приложений:

- 1. C#;
- 2. Python;
- 3. Java.

Проведем анализ выбранных языков согласно интересующим критериям:

- 1. Совместимость с имеющимися системами.
- 2. Скорость разработки.
- 3. Производительность.
- 4. Удобство создания графического интерфейса.
- 5. Поддержка.

#### 1.2.1. Совместимость с имеющимися системами

Большинство современных систем автоматизаций и управления производством уровня CRM, ERP, MES и PLM разрабатываются на языках программирования C# и Java. Следовательно, при выборе этих двух языков, интеграция разработанного приложения будет проще, в то время как при использовании языка Python необходимо разрабатывать дополнительный модуль интерпретации. В нашем случае имеющиеся системы управления были реализованы на языке C#.

#### 1.2.2. Скорость разработки

В данном критерии Python, в отличие от языков C# и Java, имеет лаконичный и минималистичный синтаксис, что делает разработку простой и быстрой. Во многом это простота обусловлена динамической типизацией

данных, однако данный вид типизации может привести к ухудшению других параметров программы. Языки Java и C# имеют статическую типизацию объектов, что обеспечивает безопасность типов, при которой все потенциальные ошибки устанавливаются во время компиляции. Из-за динамической типизации данных в языке Python ошибки появляются в процессе выполнения программы. Таким образом, вероятность появления ошибок в готовых программах на языках Java и C# минимальна. В конечном итоге, все это упрощает разработку и управление большими приложениями. Ошибки во время выполнения программы сложнее идентифицировать и исправлять, чем ошибки во время компиляции.

Руthon позволяет в короткие сроки реализовать код, охватывающий большой круг задач. С# и Java являются более сложными в изучении и применении языками, однако эта сложность оправдана другими, в некоторых случаях, более важными критериями. Так как разработка модуля не была ограничена строгими временными рамками, но требовала точности и безошибочности в работе, предпочтительней было использование языков С# и Java.

#### 1.2.3. Производительность

Все три языка имеют достаточно высокую производительность на сегодняшний день, они могут запускаться на Windows, однако, язык C# имеет более глубокую интеграцию в операционную систему Windows. Платформа .Net активно развивается, что хорошо отображается на производительности и оптимизации компиляции программного кода на языке C#.

14

#### 1.2.4. Удобство создания графического интерфейса

В данном критерии, безусловно, побеждает C# с Windows формами, которые позволяют очень быстро, красиво и гибко настроить и запрограммировать форму под нужды конкретного проекта. Конечно, GUI десктопа можно писать на Java и Python, но это будет более трудозатратно по времени и усложнит разработку модуля.

#### 1.2.5. Поддержка

Безусловно, в данном проекте очень важна поддержка языка и регулярные обновления. Так как C# разработан и работает в экосистеме Windows, то у него имеется очень большая поддержка, как со стороны сообщества, так и со стороны экспертов самой компании Microsoft. Java также имеет очень большое сообщество, однако, если мы имеем дело с Windows, то у C# здесь имеется преимущество. Python - это язык с открытым кодом, его развитие идет только со стороны сообщества, которое не может гарантировать тот же уровень поддержки.

#### 1.2.6. Вывод

Из анализа соответствия обозначенным выше критериям рассмотренных языков программирования можно сделать вывод, что для выполнения данной работы (с учетом всех условий, требований, временных ограничений, предыдущего опыта исполнителя и требуемой поддержки) наиболее оптимальным является язык программирования С#.

15

# 2. ОПРЕДЕЛЕНИЕ ТРЕБОВАНИЙ

## 2.1. ФУНКЦИОНАЛЬНЫЕ ТРЕБОВАНИЯ

Для определения функциональных требований к системе построим диаграмму прецедентов. Она отображает события, возникающие в системе с точки зрения пользователя. Диаграмма прецедентов в нотации UML изображена на рисунке 2.

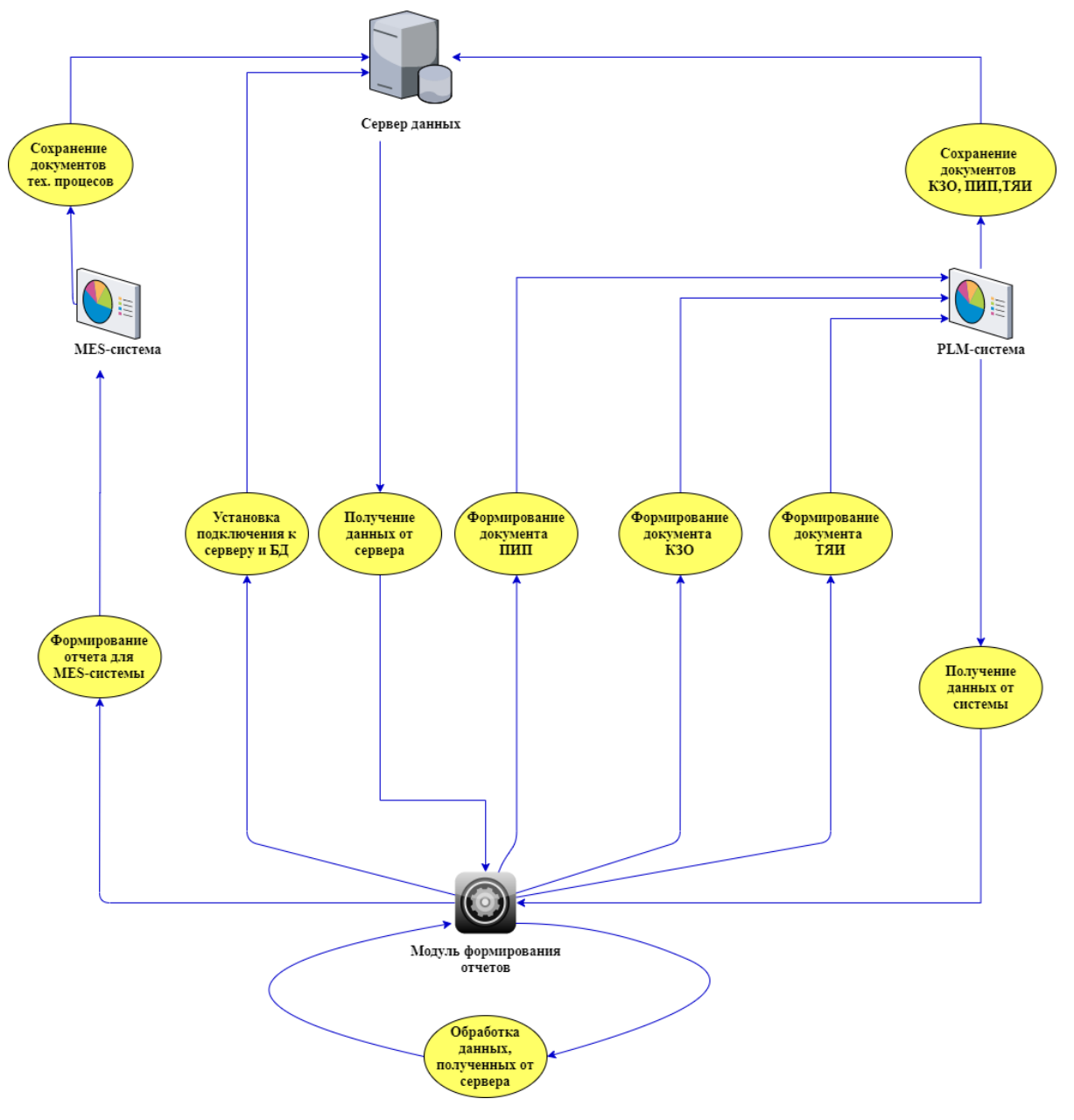

Рисунок 2 – Диаграмма вариантов использования модуля

Согласно диаграмме, программное обеспечение должно выполнять 8 основных функций:

- получение данных от системы PLM;
- подключение к серверу и БД;
- получение данных от сервера;
- обработка данных, полученных от сервера;
- формирование документа Контрольного листа Заявки Оснастки (КЗО);
- формирование документа Протокола Испытаний Продукции (ПИП);
- формирование документа Транспортного Ярлыка Изделия (ТЯИ);
- формирование отчета для MES-системы.

Исходя из перечня основных функций, для реализации программного продукта необходим набор блоков, представленных в таблице 1.

Таблица 1 – Программные блоки модуля

| Название блока                          | Описание блока                                                                                                    |
|-----------------------------------------|----------------------------------------------------------------------------------------------------|
| Блок интеграции<br>модуля в PLM-систему | С помощью данного блока обеспечивается управление модулем формирования отчетов из системы управления производством.                                                                                                    |
| Блок<br>«ФОРМИРОВАНИЯ<br>ОТЧЕТА КЗО»    | Документ Контрольного листа Заявки Оснастки (КЗО)<br>предназначен для выполнения заказа оснастки,<br>необходимой для изготовления изделия. Данный блок<br>обеспечивает вывод информации о необходимой<br>оснастке, полученной из системы PLM, в заготовку<br>документа, преобразование её в готовый файл<br>формата PDF и экспортирование готового файла в<br>систему управления. |

Продолжение таблицы 1

| Название блока  | Описание блока                                     |
|-----------------|----------------------------------------------------|
|                 | Транспортный Ярлык Изделия (ТЯИ) предназначен      |
|                 | для маркировки детали перед отправкой на склад     |
| Блок            | хранения. Данный блок обеспечивает вывод           |
| «ФОРМИРОВАНИЕ   | информации об изделии, полученной из системы PLM,  |
| «ИRТ            | в заготовку документа, преобразование её в готовый |
|                 | файл формата PDF и экспортирование готового файла  |
|                 | в систему управления.                              |
|                 | Протокол Испытаний Продукции (ПИП) является        |
|                 | обязательным документом для каждого продукта и     |
|                 | содержит в себе информацию обо всех испытаниях     |
| Блок            | конкретного продукта. Данный блок обеспечивает     |
| «ФОРМИРОВАНИЕ   | вывод информации о прохождении испытаний           |
| ОТЧЕТА ПИП»     | изделием, полученной из системы PLM, в заготовку   |
|                 | документа, преобразование её в готовый файл        |
|                 | формата PDF и экспортирование готового файла в     |
|                 | систему управления.                                |
|                 | Блок обеспечивает возможность подключения модуля   |
|                 | к серверу и базам данных PLM-системы для           |
|                 | получения информации напрямую из файлов базы       |
| Блок «СЕРВЕРНЫЙ | данных системы. Данный блок необходим для          |
|                 | получения информации, которую невозможно           |
| менеджер»       | получить от PLM-системы. Полученная в виде XML-    |
|                 | файлов информация от сервера обрабатывается в      |
|                 | блоке и передается другим блокам в качестве        |
|                 | переменных типа string, int32, bool и других.      |

Окончание таблицы 1.

| Название блока                 | Описание блока                                                                                                    |
|--------------------------------|----------------------------------------------------------------------------------------------------|
| Блок «ПОЛУЧЕНИЕ<br>ОТЧЕТА MES» | Отчет для системы MES представляет собой<br>описание структуры продукта с указанием стадии<br>изготовления. Данный блок обеспечивает вывод<br>информации о стадиях изготовления частей продукта<br>и продукта в целом, полученной из блока<br>«СЕРВЕРНЫЙ МЕНЕДЖЕР», в заготовку<br>документа, преобразование её в готовый файл<br>формата PDF и экспортирование готового файла на<br>диск MES-системы. |

## 2.2. НЕФУНКЦИОНАЛЬНЫЕ ТРЕБОВАНИЯ

## 2.2.1. Требования к платформе

Программное обеспечение должно работать на персональном компьютере с операционной системой Windows не ниже версии 7.

2.2.2. Требования к безопасности

Система безопасности реализована на уровне доступа пользователя к компьютеру и соответствует всем требованиям предприятия. Система безопасности не нуждается в доработке в рамках программного продукта.

## 2.2.3. Требования к пользователю

Для работы с системой пользователь должен иметь базовые навыки работы с компьютером, а так же уметь пользоваться имеющейся системой управления производством.

#### 3. ПРОЕКТИРОВАНИЕ

Перед проектированием модуля необходимо рассмотреть функциональную составляющую части системы управления производством, которую затронет данный модуль. Разрабатываемый модуль будет взаимодействовать с MES и PLM-системами, являющимися частями системы управления на уровне производственного цеха.

На рисунках 3 и 4 представлена функциональная схема до внедрения модуля и после внедрения модуля соответственно.

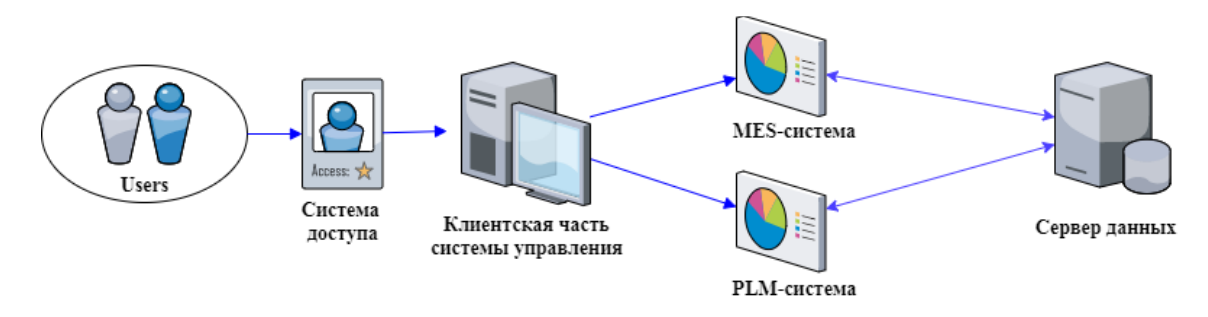

Рисунок 3 – Функциональная схема части СУ до внедрения модуля

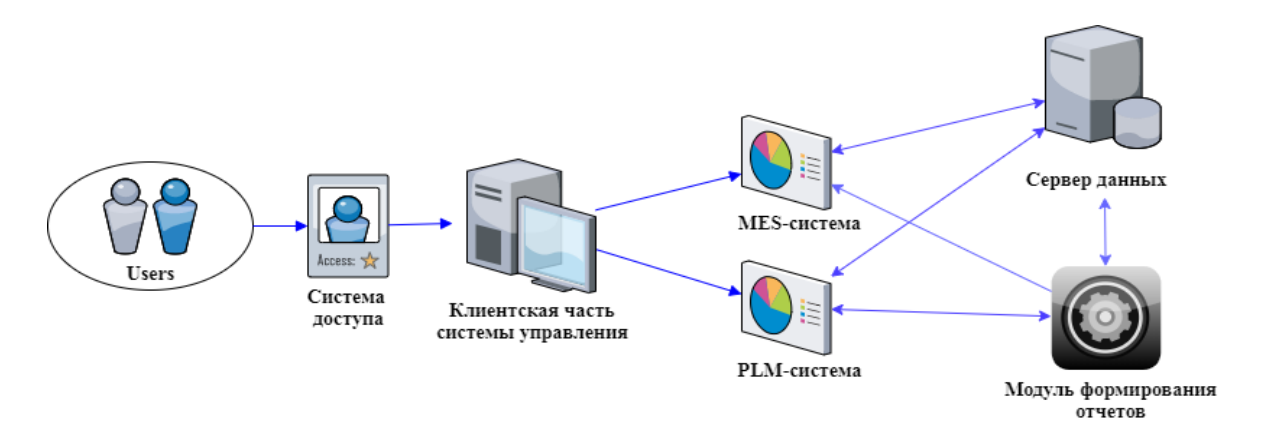

Рисунок 4 – Функциональная схема части СУ после внедрения модуля

Из рисунка 3 видно, что связи между системами PLM и MES не существует, таким образом, исключается получение информации одной системы из другой. К тому же, при эксплуатации существующей системы управления производством, были обнаружены некоторые недоработки в части документооборота системы PLM. Все недостатки системы можно исключить, введя в систему управления производством дополнительный модуль формирования отчетности.

## 3.1. АРХИТЕКТУРА ПРЕДЛАГАЕМОГО РЕШЕНИЯ

Модуль формирования отчетов можно разбить на шесть подпрограмм или блоков модуля, реализующих основные функции программного обеспечения.

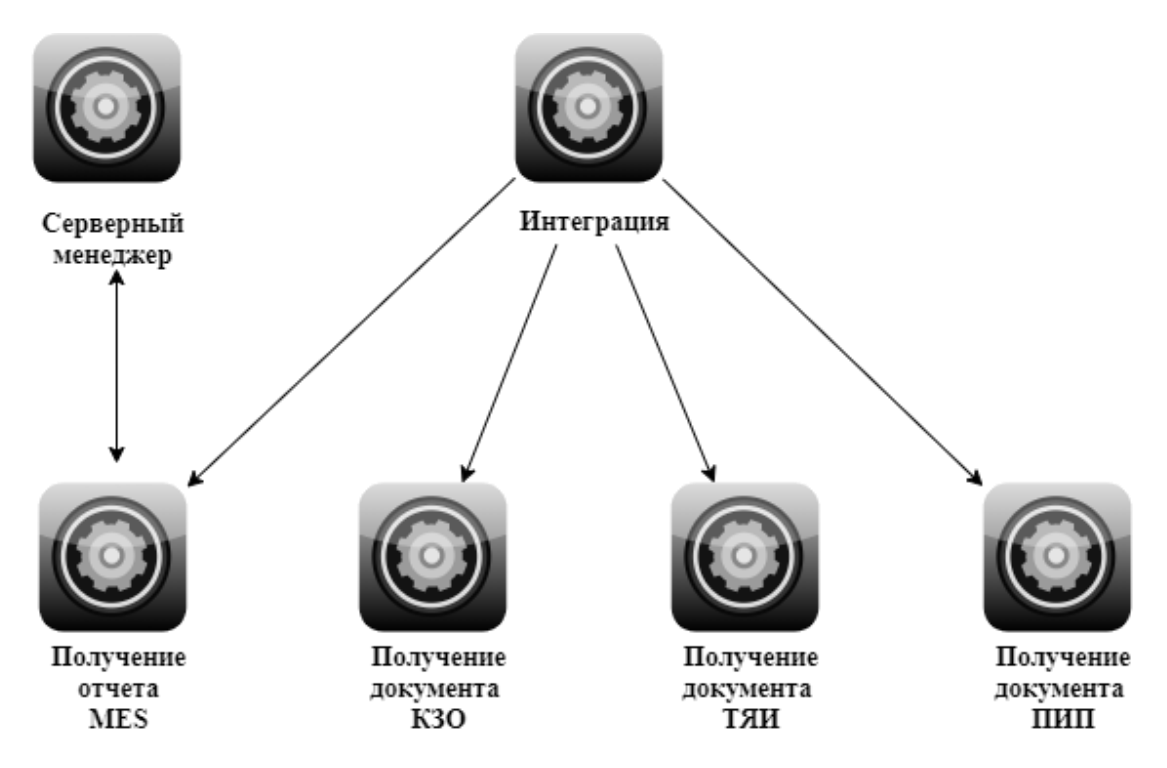

Рисунок 5 – Схема элементов модуля

- «Интеграция» блок интеграции интерфейса модуля в PLM-систему. Интерфейс представляет собой четыре функциональные кнопки в меню системы:
  - «Документ КЗО»;
  - «Документ ТЯИ»;
  - «Документ ПИП»;
  - «Документ MES».

С помощью данных кнопок происходит запуск блоков получения соответствующих документов.

- «Серверный менеджер» данный блок обеспечивает подключение модуля к серверу и базам данных системы PLM. Кроме функций подключения сервер так же получает информацию из базы данных, обрабатывает ее и представляет в виде переменных для передачи другим блокам модуля.
- 3. «Получение отчета MES» блок получает необходимую для формирования отчета информацию, используя блок «Серверный менеджер», автоматизировано составляет документ отчетности и экспортирует его на диск системы MES. Формирование и экспорт документа осуществляется путем обращения к API Microsoft Office.
- 4. «Получение документа КЗО» блок получает необходимую информацию об оснастке для изготовления изделия из системы управления производством, используя обращение к API PLM-системы. После получения данных и представления их в виде переменных блока, данные заполняются в шаблон документа и экспортируются в PLM-систему путем обращения к API Microsoft Office.
- «Получение документа ТЯИ» блок получает необходимую информацию об изделии из системы управления производством, используя обращение к АРІ PLM-системы. После получения данных и представления их в виде

переменных блока, данные заполняются в шаблон документа и экспортируются в PLM-систему путем обращения к API Microsoft Office.

6. «Получение документа ПИП» – блок получает необходимую информацию об испытаниях изделия из системы управления производством, используя обращение к API PLM-системы. После получения данных и представления их в виде переменных блока, данные заполняются в шаблон документа и экспортируются в PLM-систему путем обращения к API Microsoft Office.

## 3.2. ОПИСАНИЕ ДАННЫХ

#### 3.2.1. Данные блока «Серверный менеджер»

Блок «Серверный менеджер» получает информацию от сервера в виде XML-документа. Пример документа представлен на рисунке 6.

| <pre><?xml version="1.0" encoding="UTF-16" ?> </pre>                                                                                                    |    |
|----------------------------------------------------------------------------------------------------|----|
|                                                                                                    |    |
| <pre> <ficluster comments="" datatype="int" id="" link"=""></ficluster></pre>                                                                                                    |    |
| <pre>(field Id="0" Name=" ID VERSION" DataType="int" /&gt;</pre>                                                                                                    |    |
| <pre><field datatype="int" id="c2" name="ID_TVPF"></field></pre>                                                                                                    |    |
| <pre><field datatype="string" id="c3" name=" PRODUCT"></field></pre>                                                                                                    |    |
| <field datatype="string" id="c4" name=" VERSION"></field>                                                                                                    |    |
| <field datatype="int" id="c5" name=" ID STATE"></field>                                                                                                    |    |
| <field datatype="int" id="c6" name=" DOCUMENT"></field>                                                                                                    |    |
| <pre><field datatype="float" id="c7" name="_MIN_QUANTITY"></field></pre>                                                                                                    |    |
| <pre><field datatype="float" id="c8" name="_MAX_QUANTITY"></field></pre>                                                                                                    |    |
| <field datatype="int" id="c9" name="_ACCESSLEVEL"></field>                                                                                                    |    |
| <field datatype="int" id="c10" name="_LABEL"></field>                                                                                                    |    |
| <pre><field datatype="string" id="c11" name="_LABEL_NAME"></field></pre>                                                                                                    |    |
| <field datatype="int" id="c12" name="_ID_LOCK"></field>                                                                                                    |    |
| <pre><field datatype="int" id="c13" name="inId"></field></pre>                                                                                                    |    |
| <field datatype="int" id="c14" name="inIdVersion"></field>                                                                                                    |    |
| <pre><field datatype="int" id="c15" name="inId_1"></field></pre>                                                                                                    |    |
| <pre><field datatype="int" id="c16" name="inId_2"></field></pre>                                                                                                    |    |
| <pre><field datatype="int" id="c17" name="inId_3"></field></pre>                                                                                                    |    |
| <field datatype="int" id="c18" name="inIdVersion_1"></field>                                                                                                    |    |
| <field datatype="int" id="c19" name="inIdUser"></field>                                                                                                    |    |
|                                                                                                    |    |
| E- <rowset></rowset>                                                                                                    |    |
| <pre><row c0="105892" c1="00051" c10="-1" c11="" c12="" c2="60" c3="ABB.13.3.1" c4="1" c5="2" c6="0" c7="1" c8="1" c9="3"></row></pre>                                                                                                    | ٢  |
| <pre><row c0="105912" c1="00054" c10="-1" c11="" c12="" c2="60" c3="ABB.13.3.2" c4="1" c5="2" c6="0" c7="1" c8="1" c9="3"></row></pre>                                                                                                    | ٢  |
| <pre><row ="2"="" c="" c0="105914" c1="00055" c10="-1" c11="" c12="" c2="60" c3="ABB.13.3.3" c4="1" c5="2" c6="0" c8="2" c9="3"></row></pre>                                                                                                    | 2  |
| <pre><row 3"<="" c0="105916" c1="00056" c10="-1" c11="" c12="" c2="60" c3="ABB.13.3.4" c4="1" c5="2" c6="0" c7="2" c8="2" c9="3" pre=""></row></pre>                                                                                                    | Č. |
| <pre><row 3"<="" ="2"="" c="" c1="00057" c11="" c12="" c2="00" c3="ABB.13.3.5" c4="1" c5="2" c6="0" c8="2" cd="105918" pre=""></row></pre>                                                                                                    | Č  |
| <pre><pre><pre><pre><pre><pre><pre><pre></pre></pre></pre></pre></pre></pre></pre></pre>                                                                                                    | Č  |
| <pre>Krow co= 10032/ cl= 00002/ c2=00/ C3= ADD.13.3.6" c4=11 C3=2/ C0=10 C/=11 C3=13 C12="1" C12="1" C</pre> | 2  |
| <pre>(imitable initial initial</pre> | 1  |
|                                                                                                    |    |
| SY NOVEZ                                                                                                    |    |

Рисунок 6 – Пример XML-документа, полученного от сервера

Документ содержит в себе описание всех параметров изделия, хранящихся в виде пары (ключ, значение). Документ является полным описанием всех характеристик изделия, процессов, связанных с изделием, и всех его связей с другими изделиями и их процессами.

В начале каждого документа задаются все параметры изделия, хранящиеся в данном документе. После объявления параметров и их типа данных, идет описание изделия и связанных с ним объектов или процессов.

После получения, документ обрабатывается блоком. Необходимая информация сохраняется в виде переменных для дальнейшей передачи другим блокам модуля.

3.2.2. Данные блока «Получение отчета MES»

Все данные поступают в блок «Получение отчета MES» от блока «Серверный менеджер» в виде переменных различных типов.

После получения данных, происходит формирование отчета внутренними функциями блока. Сформированные данные в виде текстового набора строк передаются в шаблон документа.

Сформированный документ содержит в себе информацию о составляющих продукта и стадии их производства. Описание полей документа приведено в таблице 2.

| Название поля | Описание                                        |
|---------------|-------------------------------------------------|
| Наименование  | Наименование изделия по стандартам производства |
| ID            | Внутренний идентификатор изделия в PLM-системе  |
| Уровень       | Уровень изделия в иерархии системы PLM          |

Таблица 2 – Поля отчета MES

24

Окончание таблицы 2

| Название поля | Описание            |                                    |         |          |
|---------------|---------------------|------------------------------------|---------|----------|
| Готовность    | Стадия<br>Изготавли | производства<br>вается, Не готово) | изделия | (Готово, |

Выходными данными модуля получения MES является готовый PDF документ,

пример сформированного документа представлен на рисунке 7.

| ID: АБВГ111.11110.0 Наименование: Изделие<br>Уровень: 1 Готовность: Изготавливается  |
|--------------------------------------------------------------------------------------|
| ID: АБВГ111.11111.0 Наименование: Деталь 1<br>Уровень: 2 Готовность: Не готово       |
| ID: АБВГ111.11112.0 Наименование: Деталь 2<br>Уровень: 2 Готовность: Готово          |
| ID: АБВГ111.11112.1 Наименование: Деталь 2.1<br>Уровень: 3 Готовность: Готово        |
| ID: АБВГ111.11112.2 Наименование: Деталь 2.2<br>Уровень: 3 Готовность: Готово        |
| ID: АБВГ111.11113.0 Наименование: Деталь 3<br>Уровень: 2 Готовность: Изготавливается |

Рисунок 7 – Пример Отчета MES

3.2.3. Данные блока «Получение документа КЗО»

Блок «Получение документа КЗО» получает все данные из системы управления путем обращения к API PLM-системы. Данные поступают в блок в виде текста и сохраняются в переменных блока.

Формирование документа происходит с помощью переноса готовых текстовых переменных блока в поля шаблона документа. Описание полей документа представлено в таблице 3.

Таблица 3 – Поля документа КЗО

| Название поля              | Описание                                                                  |
|----------------------------|---------------------------------------------------------------------------|
| № наряда                   | Номер наряда согласно отделу составителю                                  |
| Заказ №                    | Номер заказа (зарезервирован в системе)                                   |
| Для цеха                   | Цех заказчик                                                              |
| Обознач. узла              | Идентификатор узла детали (в случае отсутствия, присваивается значение 0) |
| Наименование детали        | Наименование детали                                                       |
| Обознач.оснастки           | Идентификатор листа оснастки                                              |
| Обознач. детали            | Идентификатор изготавливаемой детали                                      |
| К-во изготовл. оснастки    | Количество комплектов оснастки                                            |
| Составил                   | Фамилия составителя заказа                                                |
| Трудоемкость               | Трудоемкость изготовления детали                                          |
| Содержание заказа оснастки | Содержание листа оснастки, необходимого для изготовления изделия          |

Сформированный документ содержит в себе информацию о необходимых средствах оснастки для изготовления продукта.

Выходными данными модуля получения КЗО является готовый PDF документ, пример сформированного документа представлен на рисунке 8.

|                                             |                   | K3O N:00                | 00         |      |                       | ОГоТ ф99а |  |
|---------------------------------------------|-------------------|-------------------------|------------|------|-----------------------|-----------|--|
| № наряда 0                                  | 001               | Заказ № _00             | 1          | _    | Для і                 | uexa 222  |  |
| Обознач. узла                               |                   | Трудоем                 | удоемкость |      | Тема №                |           |  |
| AEB0.00                                     | 0000.00           | 100                     | 0          |      | Карта №               |           |  |
| Обознач. детали                             |                   | Наименование детали     |            | ли   | Обознач. оснастки     |           |  |
| AEB0.00                                     | 000.01            | Компре                  | ессор      |      |                       |           |  |
| Кооперация                                  |                   | К-во изготовл. оснастки |            | тки  | 111.222.3             |           |  |
|                                             |                   | 2                       |            |      |                       |           |  |
|                                             | Содержание заказа |                         |            |      |                       |           |  |
| - Набор СК40 с латунными подкладками (3шт.) |                   |                         |            |      |                       |           |  |
| - 2002-T(                                   | - 2002-Т(1шт.)    |                         |            |      |                       |           |  |
| -Заготовка КВ010103 (1шт.)                  |                   |                         |            |      |                       |           |  |
|                                             |                   |                         |            |      |                       |           |  |
|                                             |                   |                         |            |      |                       |           |  |
|                                             |                   |                         |            |      |                       |           |  |
|                                             |                   |                         |            |      |                       |           |  |
|                                             |                   |                         |            |      |                       |           |  |
|                                             | Фамилия           | Подпись                 | Дата       | Ср   | ок выд.<br>КД         |           |  |
| Составил                                    | Лукашов           |                         |            | Сро  | ок изгот.,<br>снастки |           |  |
| Проверил                                    |                   |                         |            | 1    | 11/222                |           |  |
| Утвердил                                    |                   |                         |            | Ha   | ач. БИХ               |           |  |
| Констр                                      |                   |                         |            | Ha   | кладная<br>№          |           |  |
| Рук. гр.                                    |                   |                         |            | Дата | а выполн.<br>заказа   |           |  |

Рисунок 8 – Пример документа КЗО

## 3.2.4. Данные блока «Получение документа ТЯИ»

Блок «Получение документа ТЯИ» получает все данные из системы управления путем обращения к API PLM-системы. Данные поступают в блок в виде текста и сохраняются в переменных блока.

Формирование документа происходит с помощью переноса готовых текстовых переменных блока в поля шаблона документа. Описание полей документа представлено в таблице 4.

| Название поля                            | Описание                                                                  |  |  |
|------------------------------------------|---------------------------------------------------------------------------|--|--|
| Цех изготовитель                         | Номер цеха изготовителя изделия                                           |  |  |
| Узел                                     | Идентификатор узла детали (в случае отсутствия, присваивается значение 0) |  |  |
| Деталь                                   | Идентификатор детали                                                      |  |  |
| Количество деталей                       | Количество составляющих детали                                            |  |  |
| Количество сопроводительной документации | Количество документации к детали                                          |  |  |
| Macca                                    | Масса детали                                                              |  |  |
| Технолог                                 | Фамилия технолога, разработавшего технологию изготовления детали          |  |  |
| Инженер                                  | Фамилия инженера-конструктора                                             |  |  |

Таблица 4 – Поля документа ТЯИ

Сформированный документ содержит в себе краткую информацию об изделии, необходимую для идентификации изделия на складе хранения.

Выходными данными модуля получения ТЯИ является готовый PDF документ, пример сформированного документа представлен на рисунке 9.

| ТРАНСПОРТНЫЙ ЯРЛЫК ИЗДЕЛИЯ |                |  |
|----------------------------|----------------|--|
| Деталь                     | АБВ.0000.000.1 |  |
| Узел                       | АБВ.0000.000.0 |  |
| Кол-во деталей             | 8              |  |
| Кол-во сопр. док.          | 4              |  |
| Масса(кг)                  | 1224           |  |
| Цех изготовитель           | 222            |  |
| Технолог                   | Лукашов        |  |
| Инженер                    | Лукашов        |  |

Рисунок 9 – Пример документа ТЯИ

3.2.5. Данные блока «Получение документа ПИП»

Блок «Получение документа ПИП» получает все данные из системы управления путем обращения к API PLM-системы. Данные поступают в блок в виде текста и сохраняются в переменных блока.

Формирование документа происходит с помощью переноса готовых текстовых переменных блока в поля шаблона документа. Описание полей документа представлено в таблице 5.

Таблица 5 – Поля документа ПИП

| Название поля                 | Описание                                                                      |
|-------------------------------|-------------------------------------------------------------------------------|
| Статические испытания         | Показывают этап прохождения испытаний<br>(Пройдены, Не пройдены, Планируются) |
| Вибрационные<br>испытания     | Показывают этап прохождения испытаний<br>(Пройдены, Не пройдены, Планируются) |
| Термические испытания         | Показывают этап прохождения испытаний<br>(Пройдены, Не пройдены, Планируются) |
| Аэродинамические<br>испытания | Показывают этап прохождения испытаний<br>(Пройдены, Не пройдены, Планируются) |
| Баллистические<br>испытания   | Показывают этап прохождения испытаний<br>(Пройдены, Не пройдены, Планируются) |
| Деталь                        | Идентификатор детали                                                          |
| Узел                          | Идентификатор узла детали (в случае отсутствия, присваивается значение 0)     |
| Ответственный 1-5             | Фамилии ответственных за испытания лиц                                        |
| Руководитель<br>испытаний     | ФИО руководителя всех испытаний                                               |

Сформированный документ содержит в себе краткую информацию об изделии, необходимую для идентификации изделия на складе хранения.

Выходными данными модуля получения ПИП является готовый PDF документ, пример сформированного документа представлен на рисунке 10.

| Деталь      | AEB.0000.000.1  | <b>Р</b> уководител | ь испытаний     | Подпись |
|-------------|-----------------|---------------------|-----------------|---------|
| Узел        | АБВ.0000.000.0  | Лукашов Вита        | илий Евгеньевич |         |
| Статически  | г испытания     | Проиоены            | лукашов         |         |
| Вибрационны | не испытания    | Не пройдены         | Лукашов         |         |
| Гермические | испытания       | Планируются         | Лукашов         |         |
| 4эродинамич | еские испытания | Пройдены            | Лукашов         |         |
| Баррискинас | кие испытания   | Пройдены            | Лукашов         |         |

Рисунок 10 – Шаблон документа ПИП

#### 4. РЕАЛИЗАЦИЯ

## 4.1. РЕАЛИЗАЦИЯ ИНТЕГРАЦИИ МОДУЛЯ В СИСТЕМУ PLM

Согласно требованиям к программному обеспечению интерфейс модуля должен быть интегрирован в систему управления производством на уровне PLM-системы. Общий вид интерфейса системы PLM и интерфейс стандартного набора функциональных кнопок представлены на рисунках 11 и 12 соответственно.

| 📦 База данных Вид Правка Объекты Инструменты Окно Избранное Справка Архив |                                                                                                    |                                              |                                                                         |          |                                                   |                                      |  |  |
|---------------------------------------------------------------------------|----------------------------------------------------------------------------------------------------|----------------------------------------------|-------------------------------------------------------------------------|----------|---------------------------------------------------|--------------------------------------|--|--|
|                                                                           | 🖚 💱 🖫 😡 🕕 🖉 🖌 🖈 🗊 🖨 🔍 , 🐘 🐘 , 📴 🛍 , Конструкторская специфик 🔽 👦 ,                                                              |                                              |                                                                         |          |                                                   |                                      |  |  |
| Hae                                                                       | 🌔 📦 Про                                                                                                    | 🔋 Проекты 🗙 🗳 АБВГ.600000.000 🗙 📢            |                                                                         |          |                                                   |                                      |  |  |
| игат                                                                      | Позиция                                                                                                    | Обозначение                                  | Наименование                                                            | Количес  | Карточка, Переписка Атрибуты Версии Группы замены |                                      |  |  |
| 융                                                                         | _                                                                                                    | 🔺 🔵 🔯 🥖 АБВГ.600000.000                      | Компрессор низкого давления                                             | <b>^</b> | Δτομένσ                                           | 2                                    |  |  |
|                                                                           | <ul> <li>В. АБВГ. 600000.000 ЭСБ</li> <li>В. А. ВБГ. 6000.000 Компоновочная геометрия</li> <li>В. А. АБВГ. 11000.000</li> </ul> | ▷ 🔵 🔯 🥖 A5BF.600000.000 ЭСБ                  | Компрессор низкого давления.<br>Электронная модель сборочной<br>единицы |          | Разработал                                        | ⇒значение                            |  |  |
|                                                                           |                                                                                                    | > 🔵 률 🥖 АБВГ.000.000 Компоновочная геометрия |                                                                         |          | Подразделение                                     | Demos                                |  |  |
|                                                                           |                                                                                                    | ▷ 🔵 🔯 🥒 АБВГ. 110000.000                     | Клапан стравливания                                                     | 1        | Наименование изделия                              |                                      |  |  |
|                                                                           |                                                                                                    | ▷ 🔵 🔯 🥒 АБВГ. 110000.000-01                  | Клапан стравливания                                                     | 1        | Наименование                                      | Электронная модель сборочной единицы |  |  |
|                                                                           |                                                                                                    | 🕨 🔵 🔯 🥖 АБВГ. 200000.000                     | Корпус передний                                                         | 1        | Дата создания                                     | 20.09.2015                           |  |  |
|                                                                           |                                                                                                    | ▷ 🔵 🔯 🥒 АБВГ. 300000.000                     | Механизм поворота                                                       | 1 ≘      |                                                   | 1                                    |  |  |
|                                                                           |                                                                                                    | ▷ 🔵 🔯 🥒 АБВГ. 300000.000-01                  | Механизм поворота                                                       | 1        | 😳 Добавить комментарий                            | ⊖ 🔁 🖸 🌮                              |  |  |
|                                                                           |                                                                                                    | ▷ 🔵 🔯 🥒 АБВГ. 400000.000                     | Обтекатель внутренний                                                   | 1        |                                                   |                                      |  |  |
|                                                                           |                                                                                                    | ▷ 🔵 🔯 🥒 АБВГ. 500000.000                     | ПЦВ                                                                     | 1        |                                                   |                                      |  |  |
|                                                                           |                                                                                                    | ▷ 🔵 🔯 🥒 АБВГ.600000.010                      | пцо                                                                     | 1        |                                                   |                                      |  |  |
|                                                                           |                                                                                                    | ▷ 🔵 🔯 🥒 АБВГ.610000.000                      | Корпус КНД                                                              | 1        |                                                   |                                      |  |  |
|                                                                           |                                                                                                    | 🔺 🔵 🔯 🥒 АБВГ.680000.000                      | Ротор                                                                   | 1        |                                                   |                                      |  |  |
|                                                                           |                                                                                                    | ▷ 🔵 🔯 🥜 АБВГ.680000.000 ЭСБ                  | Ротор. Электронная модель<br>сборочной единицы                          |          | (2)5                                              |                                      |  |  |
|                                                                           |                                                                                                    | þ 🔵 🎚 🧪 АБВГ.680000.000                      | Ротор. Спецификация                                                     |          |                                                   |                                      |  |  |
|                                                                           |                                                                                                    | ▷ 🛑 🞽 🥒 АБВГ.680000.000 СБ                   | Ротор. Сборочный чертеж                                                 |          |                                                   |                                      |  |  |
|                                                                           |                                                                                                    | ⊳ 🔵 🖉 🧪 АБВГ.680000.000 УЛ                   | Ротор.<br>Информационно-удостоверяющий<br>лист                          |          |                                                   |                                      |  |  |
|                                                                           | 81                                                                                                    | ▷ 🔵 🖉 🖋 АБВГ.680000.001                      | Цапфа передняя                                                          | 1        |                                                   |                                      |  |  |
|                                                                           | 82                                                                                                    | ▷ 🔵 🖉 🖋 АБВГ.680000.002                      | Диск 1 ступени                                                          | 1        |                                                   |                                      |  |  |
|                                                                           | 83                                                                                                    | ▷ 🔵 🖉 🖋 АБВГ.680000.003                      | Диск 2 ступени                                                          | 1        |                                                   |                                      |  |  |
|                                                                           | 84                                                                                                    | ▷ 🔵 📝 АБВГ.680000.004                        | Барабан 3-4 ступени                                                     | 1        |                                                   |                                      |  |  |
|                                                                           | 8 5                                                                                                    | ▷ 🔵 🖉 🥒 АБВГ.680000.005                      | Цапфа-диск 5 ступени                                                    | 1        |                                                   |                                      |  |  |
|                                                                           | 86                                                                                                    | ▷ 🔵 🖉 🥒 АБВГ.680000.006                      | Диск 6 ступени                                                          | 1        |                                                   |                                      |  |  |
|                                                                           | 87                                                                                                    | ▷ 🔵 📝 АБВГ.680000.007                        | Лопатка 1 ступени                                                       | 1        |                                                   |                                      |  |  |
|                                                                           | 8                                                                                                    | ▷ 🔵 🔗 🥒 АБВГ.680000.008                      | Лопатка 2 ступени                                                       | 1 +      |                                                   |                                      |  |  |
|                                                                           | •                                                                                                    |                                              |                                                                         | 4        | 17                                                |                                      |  |  |

Рисунок 11 – Общий интерфейс системы PLM

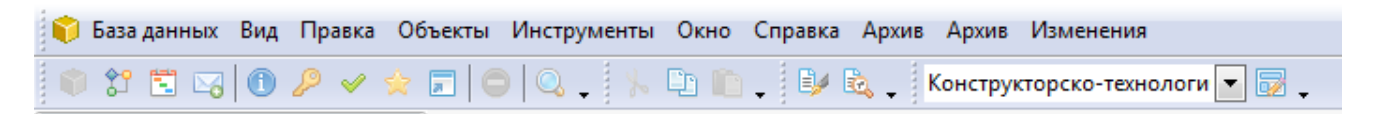

Рисунок 12 – Интерфейс стандартного набора функциональных кнопок

#### PLM-системы

После внедрения кнопок интерфейса управления модулем формирования отчетов в интерфейс функциональных кнопок PLM-системы стандартный набор кнопок расширился, новые функциональные кнопки указаны на рисунке 13.

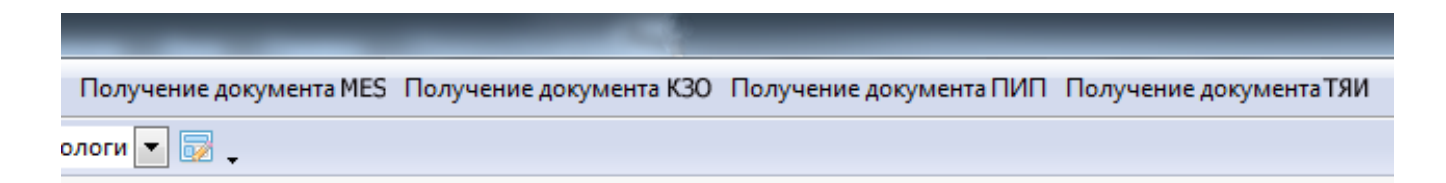

Рисунок 13 – Интерфейс доработанного набора функциональных кнопок PLM-системы

Реализация интеграции интерфейса модуля, в систему PLM осуществлена с помощью класса Plugin1, представленного в листинге A.1 приложения A.

Класс Plugin1 содержит в себе 8 методов. Описание назначения методов указано в таблице 6.

Таблица 6 – Методы класса Plugin1

| Название метода     | Назначение                        |
|---------------------|-----------------------------------|
| InitUserDLLCom      | Сборка меню функциональных кнопок |
| setmenu             | Описания пункта меню              |
| PgiCheckMenuItemCom | Проверка включенности кнопки      |
| Mes_card            | Получение отчета MES системы      |

# Окончание таблицы 6

| Название метода   | Назначение                                 |
|-------------------|--------------------------------------------|
| Kzo_card          | Получение документа КЗО                    |
| TP_card           | Получение документа ПИП                    |
| LP_card           | Получение документа ТЯИ                    |
| CurrentDomain_DLL | Проверка файлов DLL после составления меню |

Описание данных, обрабатываемых методами класса Plugin1, представлено в таблице 7.

| Название метода | Входящие данные       | Выходящие данные        |
|-----------------|-----------------------|-------------------------|
| InitUserDLLCom  | Значение ссылки       | DLL файл для PLM-       |
|                 | дескриптора PLM-      | системы с меню          |
|                 | системы и с помощью   | функциональных кнопок.  |
|                 | метода setmenu        |                         |
|                 | заполняет             |                         |
|                 | функциональное меню   |                         |
|                 | системы.              |                         |
| setmenu         | Значение ссылки       | Элемент меню для метода |
|                 | дескриптора, название | InitUserDLLCom.         |
|                 | кнопки и функции,     |                         |
|                 | заданной кнопке.      |                         |
|                 |                       |                         |

Окончание таблицы 7

| Название метода     | Входящие данные                 | Выходящие данные                                                                 |
|---------------------|---------------------------------|----------------------------------------------------------------------------------|
| PgiCheckMenuItemCom | Значение ссылки<br>дескриптора. | Значение в виде переменной bool.                                                 |
| Mes_card            | Значение ссылки<br>дескриптора. | Создает объект PLMserver<br>и запускает модуль<br>формирования документа<br>MES. |
| Kzo_card            | Значение ссылки<br>дескриптора. | Создает объект Kzocard и<br>запускает модуль<br>формирования документа<br>K3O.   |
| TP_card             | Значение ссылки<br>дескриптора. | Создает объект TPcard и<br>запускает модуль<br>формирования документа<br>ПИП.    |
| LP_card             | Значение ссылки<br>дескриптора. | Создает объект LPcard и<br>запускает модуль<br>формирования документа<br>ТЯИ.    |

Интеграция модуля с системой осуществляется посредством обращения модуля к API PLM-системы – IPluginCall.

Используемые методы IPluginCall приведены в таблице 8.

| Таблица 8 – Используемые методь | IPluginCall |
|---------------------------------|-------------|
|---------------------------------|-------------|

| Название метода | Назначение                            |
|-----------------|---------------------------------------|
| RunMethod       | Запуск метода PLM-системы             |
| GetDataSet      | Получение набора данных из системы    |
| Selected        | Получение свойств выделенного объекта |

Описание данных, обрабатываемых методами класса IPluginCall, представлено в таблице 9.

| Таблица    | 9 – Данные | используемых | методов | <b>IPluginCall</b> |
|------------|------------|--------------|---------|--------------------|
| ···· • • • | · · · · ·  |              |         |                    |

| Название метода | Входные данные                              | Выходные данные                                              |
|-----------------|---------------------------------------------|--------------------------------------------------------------|
| RunMethod       | Идентификатор метода в системе PLM.         | Запуск метода в системе PLM.                                 |
| GetDataSet      | Идентификатор метода в системе PLM.         | ХМL-файл с данными,<br>соответствующими заданному<br>методу. |
| Selected        | Идентификатор свойства выделенного объекта. | Значение заданного свойства.                                 |

При инициализации класса Plugin1 задается кодировка данных, поддерживаемая системой PLM. После чего создается объект IPluginCall для

взаимодействия модуля с API PLM-системы. С помощью данного объекта мы можем получать информацию из PLM-системы.

С помощью метода InitUserDLLCom и вложенного в него метода setmenu создается меню функциональных кнопок и экспортируется как файл DLL в папку файлов PLM-системы, что проверяется функцией CurrentDomain\_DLL.

После загрузки меню функциональных кнопок в системе PLM и активации кнопок «Получение документа MES», «Получение документа K3O», «Получение документа ПИП», «Получение документа ТЯИ» инициализируются функции Mes\_card, Kzo\_card, TP\_card, LP\_card, соответствующие активированным кнопкам. Данные функции запускают работу блоков выдачи документов MES, K3O, ПИП, ТЯИ.

## 4.2. РЕАЛИЗАЦИЯ БЛОКА «ФОРМИРОВАНИЯ ОТЧЕТА КЗО»

Для решения данной задачи используются возможности обращения к API PLM-системы – IPluginCall для инициализации внутренних функций PLMсистемы и получения необходимых данных в виде переменных типа string. Используемые методы IPluginCall и функции PLM-системы указаны в таблицах 10 и 11 соответственно.

| Название метода | Назначение                         |
|-----------------|------------------------------------|
| RunMethod       | Запуск метода PLM-системы          |
| GetDataSet      | Получение набора данных из системы |

Таблица 10 – Используемые методы IPluginCall

| Название функции      | Назначение                                                        |
|-----------------------|-------------------------------------------------------------------|
| GetPropObjects        | Возвращает свойства объекта                                       |
| FieldValue [*]        | Выдача значения заданного параметра * объекта                     |
| CheckOut              | Выдача значения идентификатора открытого проекта                  |
| ConnectToCheckOut     | Получение доступа к данным открытого проекта                      |
| GetLinkedFast2        | Возвращает список версий объекта                                  |
| KillVersionById       | Помечает объект для удаления                                      |
| CheckIn               | Возвращает измененный объект в базу данных                        |
| GetInfoAboutVersion   | Возвращает информацию о версии объекта                            |
| GetAttrPlainTextValue | Получает текстовое значение атрибута                              |
| NewObject             | Создает новый объект                                              |
| RegistrationOfFile    | Регистрирует в базе данных новый файл, хранящийся на диске модуля |

Получаемые от системы значения сохраняются в виде переменных в модуле. Переменные перечислены во втором столбце таблицы 12. Для формирования конечного документа переменные с помощью обращения к библиотеке Microsoft.Office.Interop.Word, входящей в API Microsoft Office, передаются в поля заранее созданного шаблона документа Microsoft Office. После чего документ сохраняется в виде PDF-файла.

Таблица 12 показывает полученные значений из системы и соответствующие им параметры модуля и поля документа.

Таблица 12 – Таблица соответствия данных

| Значения в системе           | Параметр в модуле | Поле в документе              |  |
|------------------------------|-------------------|-------------------------------|--|
| Распорядительный<br>документ | nom_naryad        | № наряда                      |  |
| № заказа                     | nom_zak           | Заказ №                       |  |
| Цех-потрибитель              | dlya_ceh          | Для цеха                      |  |
| Обозначение узла             | obozn_uzla        | Обознач. узла                 |  |
| Наименование СТО             | naim_osn          | Наименование оснастки         |  |
| Обозначение СТО              | obozn_osn         | Обознач. оснастки             |  |
| Обозначение ДСЕ              | obozn_det         | Обознач. детали               |  |
| Количество СТО               | kol_osn           | К-во изготовл. оснастки       |  |
| Разработал                   | fam_sost          | Составил                      |  |
| Трудоемкость                 | trudoemkos        | Трудоемкость                  |  |
| Комплектующие                | sod_zak           | Содержание заказа<br>оснастки |  |

Таблица13показываетиспользуемыефункциибиблиотекиMicrosoft.Office.Interop.Word, входящей в API Microsoft Office.

| 1 a 0 1 m d a 15 - m c 10 d b 1 m c 10 s 0 n c 0 m c 10 p w 0 n c 10 p w 0 n c 10 | Таблица 1 | 3 – методы | Microsoft. | Office. | Interop. | Word |
|----------------------------------------------------------------------------------------------------|-----------|------------|------------|---------|----------|------|
|----------------------------------------------------------------------------------------------------|-----------|------------|------------|---------|----------|------|

| Название функции    | Назначение                                |
|---------------------|-------------------------------------------|
| Documents.Add       | Открытие документа для редактирования     |
| Bookmarks           | Закладка в документе                      |
| ExportAsFixedFormat | Экспорт файла с заданием адреса и формата |
| Close               | Закрытие документа                        |

При успешном составлении отчета и привязке его к системе выдается сообщение об успешном формировании файл. И файл становится виден в системе.

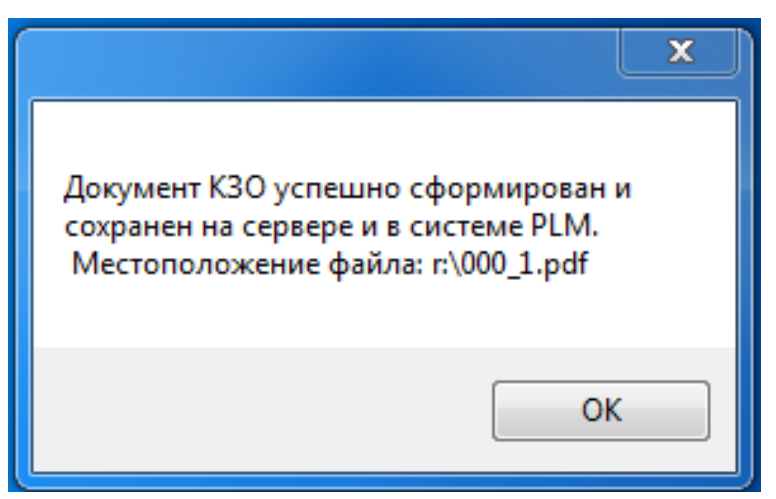

Рисунок 14 – Окно уведомления об успешном формировании документа

| Карточка Атрибуты Версии Файлы |        |                     |                     |
|--------------------------------|--------|---------------------|---------------------|
| 🖸 Добавить файл 👻 🖨 📰 📰 📰 🖉    |        |                     |                     |
| Имя                            | Размер | Создан              | Изменен             |
| 📜 000_1.pdf                    | 180 K6 | 30.01.2020 14:51:47 | 30.01.2020 14:51:14 |

Рисунок 15 – Сформированный модулем файл в системе PLM

Блок формирования документа КЗО реализован с помощью класса КZOcard, представленного в листинге Б.1 приложения Б.

## 4.3. РЕАЛИЗАЦИЯ БЛОКА «ФОРМИРОВАНИЕ ДОКУМЕНТА ТЯИ»

Для формирования транспортного ярлыка изделия так же, как и в блоке «Получение документа КЗО» используются возможности обращения к API PLM-системы – IPluginCall для инициализации внутренних функций PLM-системы и получения необходимых данных в виде переменных типа string. Используемые методы IPluginCall и функции PLM-системы указаны в таблицах 14 и 15 соответственно.

Таблица 14 – Используемые методы IPluginCall

| Название метода | Назначение                         |
|-----------------|------------------------------------|
| RunMethod       | Запуск метода PLM-системы          |
| GetDataSet      | Получение набора данных из системы |

Таблица 15 – Используемые функции PLM-системы

| Название функции  | Назначение                                       |
|-------------------|--------------------------------------------------|
| GetPropObjects    | Возвращает свойства объекта                      |
| FieldValue [*]    | Выдача значения заданного параметра * объекта    |
| CheckOut          | Выдача значения идентификатора открытого проекта |
| ConnectToCheckOut | Получение доступа к данным открытого проекта     |

Окончание таблицы 15

| Название функции      | Назначение                                                        |
|-----------------------|-------------------------------------------------------------------|
| GetLinkedFast2        | Возвращает список версий объекта                                  |
| KillVersionById       | Помечает объект для удаления                                      |
| CheckIn               | Возвращает измененный объект в базу данных                        |
| GetInfoAboutVersion   | Возвращает информацию о версии объекта                            |
| GetAttrPlainTextValue | Получает текстовое значение атрибута                              |
| NewObject             | Создает новый объект                                              |
| RegistrationOfFile    | Регистрирует в базе данных новый файл, хранящийся на диске модуля |

Получаемые значения от системы сохраняются в виде переменных в модуле. Переменные приведены во втором столбце таблицы 16. Для формирования конечного документа переменные с помощью обращения к библиотеке Microsoft.Office.Interop.Word, входящей в API Microsoft Office, передаются в поля заранее созданного шаблона документа Microsoft Office. После чего документ сохраняется в виде PDF-файла.

Таблица 16 показывает полученные из системы значения и соответствующие им параметры модуля и поля документа.

42

| Значения в системе         | Параметр в модуле | Поле в документе                               |
|----------------------------|-------------------|------------------------------------------------|
| Цех-потребитель            | ceh               | Цех изготовитель                               |
| Обозначение узла           | obozn_uzla        | Узел                                           |
| Обозначение ДСЕ            | obozn_det         | Деталь                                         |
| Составляющих<br>элементов  | kolv_det          | Количество деталей                             |
| Количество<br>документации | kolv_doc          | Количество<br>сопроводительной<br>документации |
| Macca                      | mass              | Macca                                          |
| Разработал технологию      | fam_tec           | Технолог                                       |
| Изготовил                  | fam_ing           | Инженер                                        |

Таблица 16 – Таблица соответствия данных

Таблица17показываетиспользуемыефункциибиблиотекиMicrosoft.Office.Interop.Word, входящей в API Microsoft Office.

| Таблица 17— : | методы Міс | crosoft.Office. | Interop.Wor | d |
|---------------|------------|-----------------|-------------|---|
|---------------|------------|-----------------|-------------|---|

| Название функции | Назначение                            |
|------------------|---------------------------------------|
| Documents.Add    | Открытие документа для редактирования |
| Bookmarks        | Закладка в документе                  |

Окончание таблицы 17

| Название функции    | Назначение                                |
|---------------------|-------------------------------------------|
| ExportAsFixedFormat | Экспорт файла с заданием адреса и формата |
| Close               | Закрытие документа                        |

При успешном составлении отчета и привязке его к системе выдается сообщение об успешном формировании файла. Файл становится виден в системе.

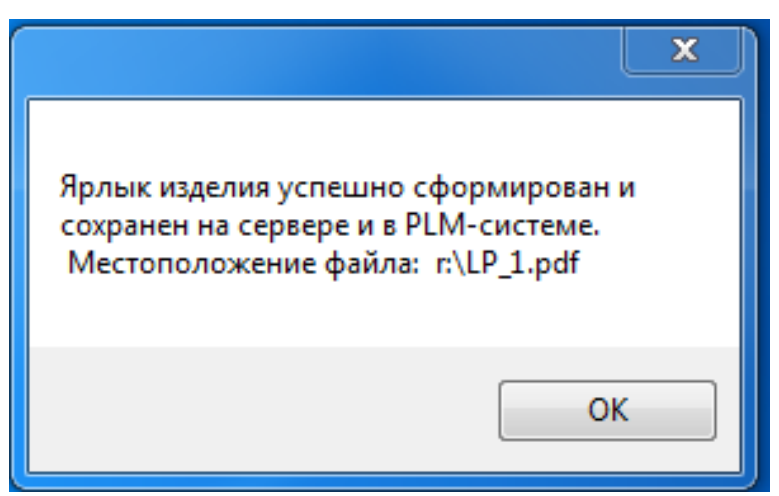

Рисунок 16 – Окно уведомления об успешном формировании документа

| Карточка                    | Атрибуты | Версии Файлы     |                  |
|-----------------------------|----------|------------------|------------------|
| 🖸 Добавить файл 🔻 🖨 📰 📰 📰 👘 |          |                  |                  |
| Имя                         | Размер   | Создан           | Изменен          |
| 📜 LP_1.pdf                  | 20 K6    | 30.01.2020 14:51 | 30.01.2020 14:51 |

Рисунок 17 – Сформированный модулем файл в системе PLM

Блок формирования транспортного ярлыка изделия реализован с помощью класса LPcard, представленного в листинге В.1 приложения В.

# 4.4. РЕАЛИЗАЦИЯ БЛОКА «ФОРМИРОВАНИЕ ДОКУМЕНТА ПИП»

Для формирования отчета по испытаниям продукции так же, как и в блоке «Получение документа КЗО» и блоке «Формирования ТЯИ» используются возможности обращения к API PLM-системы – IPluginCall для инициализации внутренних функций PLM-системы и получения необходимых данных в виде переменных типа string. Используемые методы IPluginCall и функции PLM-системы указаны в таблицах 18 и 19 соответственно.

Таблица 18 – Используемые методы IPluginCall

| Название метода | Назначение                         |
|-----------------|------------------------------------|
| RunMethod       | Запуск метода PLM-системы          |
| GetDataSet      | Получение набора данных из системы |

| Таблица 19 – Используемые | функции PLM-системы |
|---------------------------|---------------------|
|---------------------------|---------------------|

| Название функции  | Назначение                                       |
|-------------------|--------------------------------------------------|
| GetPropObjects    | Возвращает свойства объекта                      |
| FieldValue [*]    | Выдача значения заданного параметра * объекта    |
| CheckOut          | Выдача значения идентификатора открытого проекта |
| ConnectToCheckOut | Получение доступа к данным открытого проекта     |
| GetLinkedFast2    | Возвращает список версий объекта                 |
| KillVersionById   | Помечает объект для удаления                     |

Окончание таблицы 19

| Название функции      | Назначение                                                        |
|-----------------------|-------------------------------------------------------------------|
| CheckIn               | Возвращает измененный объект в базу данных                        |
| GetInfoAboutVersion   | Возвращает информацию о версии объекта                            |
| GetAttrPlainTextValue | Получает текстовое значение атрибута                              |
| NewObject             | Создает новый объект                                              |
| RegistrationOfFile    | Регистрирует в базе данных новый файл, хранящийся на диске модуля |

Значения, полученные от системы, сохраняются в виде переменных в модуле. Переменные приведены во втором столбце таблицы 20. Для формирования конечного документа переменные с помощью обращения к библиотеке Microsoft.Office.Interop.Word, входящей в API Microsoft Office, передаются в поля заранее созданного шаблона документа Microsoft Office. После чего документ сохраняется в виде PDF-файла.

Таблица 20 показывает полученные значений из системы, соответствующие им параметры модуля и поля документа.

| Значения в системе                  | Параметр в модуле | Поле в документе      |
|-------------------------------------|-------------------|-----------------------|
| Этап статических испытаний          | stat              | Статические испытания |
| Ответственный за стат.<br>испытания | Fam_stat          | Ответственное лицо 1  |

Таблица 20 – Таблица соответствия данных

# Окончание таблицы 20

| Значения в системе                  | Параметр в модуле | Поле в документе              |
|-------------------------------------|-------------------|-------------------------------|
| Этап вибрационных испытаний         | vibro             | Вибрационные<br>испытания     |
| Ответственный за вибр.<br>испытания | fam_vibro         | Ответственное лицо 2          |
| Этап термических испытаний          | term              | Термические испытания         |
| Ответственный за терм.<br>испытания | fam_term          | Ответственное лицо 3          |
| Этап аэродинамических испытаний     | aero              | Аэродинамические<br>испытания |
| Ответственный за аэро.<br>испытания | fam_aero          | Ответственное лицо 4          |
| Этап баллистических испытаний       | balis             | Баллистические<br>испытания   |
| Ответственный за бал.<br>испытания  | fam_bal           | Ответственное лицо 5          |
| Обозначение ДСЕ                     | obozn_det         | Деталь                        |
| Обозначение узла                    | obozn_uzla        | Узел                          |
| Руководитель испытаний              | ryk_isp           | Руководитель испытаний        |

Таблица 21 показывает используемые функции библиотеки Microsoft.Office.Interop.Word, входящей в API Microsoft Office.

| Таблица 21 – методы ] | Microsoft.Office. | Interop.Word |
|-----------------------|-------------------|--------------|
|-----------------------|-------------------|--------------|

| Название функции    | Назначение                                |
|---------------------|-------------------------------------------|
| Documents.Add       | Открытие документа для редактирования     |
| Bookmarks           | Закладка в документе                      |
| ExportAsFixedFormat | Экспорт файла с заданием адреса и формата |
| Close               | Закрытие документа                        |

При успешном составлении отчета и привязке его к системе выдается сообщение об успешном формировании файла. Файл становится виден в системе.

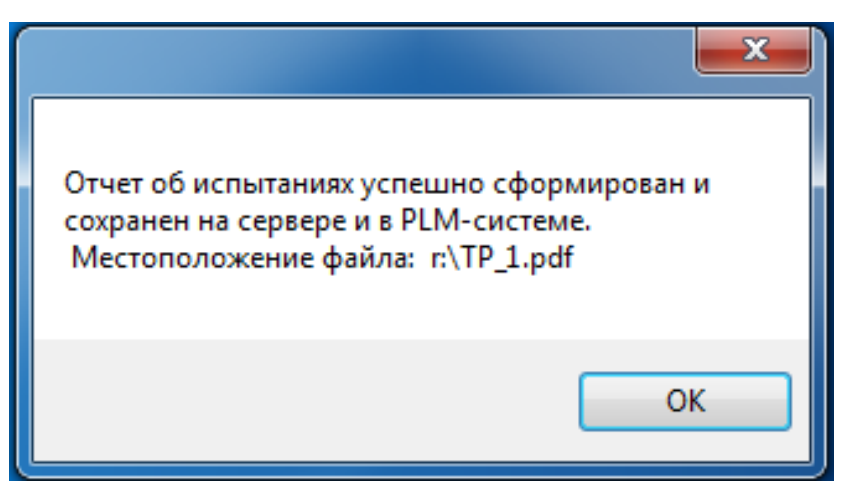

Рисунок 18 – Окно уведомления об успешном формировании документа

| Карточка                      | Атрибуты | Версии Файлы     |                  |
|-------------------------------|----------|------------------|------------------|
| 🖸 Добавить файл 🔻 🖨 📰 📰 📰 🗐 🍻 |          |                  |                  |
| Имя                           | Размер   | Создан           | Изменен          |
| TP_1.pdf                      | 101 K6   | 30.01.2020 14:51 | 30.01.2020 14:51 |

Рисунок 19 – Сформированный модулем файл в системе PLM

Блок формирования отчета испытаний продукта реализован с помощью класса TPcard, представленного в листинге Г.1 приложения Г.

# 4.5. РЕАЛИЗАЦИЯ БЛОКА «СЕРВЕРНЫЙ МЕНЕДЖЕР»

Реализация блока обращения к серверу и обработки полученной информации основана на применении методов собственного класса PLMserver. Класс PLMserver содержит в себе 21 метод. Назначение методов указано в таблице 22.

| Название метода | Назначение                                                 |
|-----------------|------------------------------------------------------------|
| Disconnect      | Отключение от сервера                                      |
| Connect         | Подключение к серверу и задание формата обмена данных: XML |
| SelectDB        | Подключение к базе данных                                  |
| GetDBList       | Получение списка баз данных сервера                        |
| GetTypeList     | Получение списка всех типов баз данных                     |
| GetLinkList     | Получение списка всех типов связи                          |

Таблица 22 – Методы класса PLMserver

# Окончание таблицы 22

| Название метода   | Назначение                                                 |
|-------------------|------------------------------------------------------------|
| ParseFields       | Обработчик информации, полученной от сервера               |
| EnterToEditMode   | Вход в режим редактирования данных                         |
| ExitFromEditMode  | Выход из режима редактирования данных                      |
| ObjectExists      | Проверка объекта на существование                          |
| GetAtrListFromTxt | Извлечение списка атрибутов                                |
| ListAtrGetTwo     | Извлечение списка необходимых атрибутов                    |
| GetIdList         | Получение листа идентификаторов атрибутов                  |
| GetAtrLink        | Получение id связи объекта                                 |
| CreateDate        | Получение даты создания объекта                            |
| CreateName        | Получение наименования объекта                             |
| GetChild          | Поиск составляющих объекта                                 |
| GetLinkAtr_Poz    | Получение атрибута позиции составляющей объекта            |
| GetChild_Id       | Получение ID связей составляющих объекта                   |
| InfoElm           | Получение информации о составляющей объекта для отчета MES |
| Cycle_elm         | Получение списка составляющих объекта                      |

Описание данных, обрабатываемых методами класса PLMserver, представлено в таблице 23.

Таблица 23 – Данные методов класса PLMserver

| Название метода   | Входные данные                                           | Выходные данные                                 |
|-------------------|----------------------------------------------------------|-------------------------------------------------|
| Disconnect        | Имя сервера                                              | Логическая переменная                           |
| Connect           | Имя сервера                                              | Логическая переменная                           |
| SelectDB          | Имя базы данных, имя<br>пользователя, пароль             | Логическая переменная                           |
| GetDBList         | XML-документ                                             | Список имеющихся баз<br>данных на сервере       |
| GetTypeList       | XML -документ                                            | Список типов имеющихся на<br>сервере баз данных |
| GetLinkList       | XML -документ                                            | Список типов связи                              |
| ParseFields       | XML -документ                                            | Словарь атрибутов и их<br>значений              |
| EnterToEditMode   | ID объекта, атрибут<br>изменяемого значения,<br>значение | Отредактированный объект                        |
| ExitFromEditMode  | ID объекта                                               | Закрытие редактирование<br>объекта              |
| ObjectExists      | ID объекта, тип, версия                                  | Объект системы                                  |
| GetAtrListFromTxt | Текстовые параметры<br>системы                           | Список всех атрибутов                           |

# Окончание таблицы 23

| Название метода | Входные данные                   | Выходные данные                                                        |
|-----------------|----------------------------------|------------------------------------------------------------------------|
| ListAtrGetTwo   | Текстовые параметры<br>системы   | Список необходимых<br>атрибутов                                        |
| GetIdList       | XML-файл                         | Список идентификаторов<br>атрибутов                                    |
| GetAtrLink      | ID объекта, название<br>атрибута | Іd-связи                                                               |
| CreateDate      | ID объекта                       | Дата создания                                                          |
| CreateName      | ID объекта                       | Наименование объекта                                                   |
| CreateGotov     | ID объекта                       | Переменная типа int, где 0-Не<br>готов, 1-Изготавливается, 2-<br>Готов |
| GetChild        | ID объекта                       | Словарь составляющих объекта                                           |
| GetLinkAtr_Poz  | ID объекта                       | Значение атребута                                                      |
| GetChild_Id     | ID объекта                       | Словарь составляющих объекта с ID                                      |
| InfoElm         | Элемент структуры elm            | Строка отчета MES                                                      |
| Cycle_elm       | ID объекта                       | Словарь составляющих<br>объекта с необходимыми<br>атрибутами           |

При инициализации, класс PLMserver устанавливает соединение с сервером и задает формат обмена данными с помощью метода Connect.

В дальнейшем используются методы GetDBList и SelectDB для выбора и подключения к необходимой базе данных, используя локальную аутентификацию.

В случае возникновения ошибки подключения на любом уровне, блок информирует пользователя.

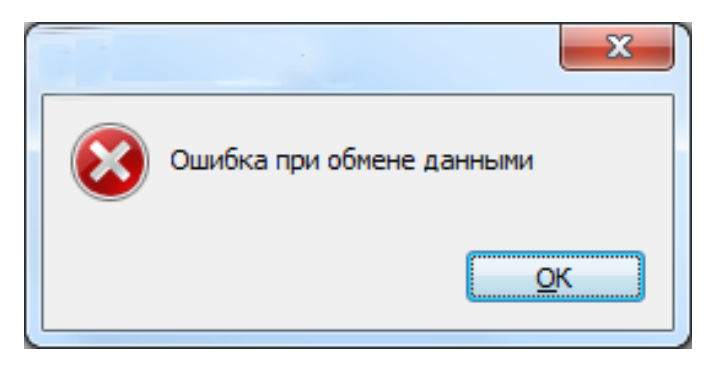

Рисунок 20 – Окно ошибки блока серверного менеджера

Остальные методы класса PLMserver служат для редактирования объектов системы или получения информации об этих объектах. Необходимость данных методов обусловлена ограниченность функционала API PLM-системы.

Блок серверного менеджера реализован с помощью класса PLMserver, представленного в листинге Д.1 приложения Д.

## 4.6. РЕАЛИЗАЦИЯ БЛОКА «ПОЛУЧЕНИЕ ОТЧЕТА MES»

Для формирования отчета об изделии для MES-системы не используются возможности обращения к API PLM-системы – IPluginCall. Вместо них, для получения информации для отчета, используется обращение к серверу с помощью класса PLMserver. С помощью методов Connect и SelectDB из класса PLMserver происходит подключение к серверу и базе данных системы PLM. В классе PLMserver происходит получение необходимой информации с помощью методов ParseField, GetAtrListFromTxt, ListAtrGetTwo, GetIdList, GetAtrLink, CreateDate, CreateName, GetChild, GetChild\_Id. Далее полученная информация представляется в необходимом формате с помощью функций InfoElm, Cycle\_elm и данные передаются в класс MEScard в виде сформированных строк. Информационные данные в классе MEScard хранятся в виде трех переменных, представленных в таблице 24.

Таблица 24 – Информационные переменные класса MEScard

| Название переменной | Назначение                                   |
|---------------------|----------------------------------------------|
| rmInfoElm           | Информационная строка одного элемента отчета |
| srmInfoElm          | Сумма строк всех элементов отчета            |
| otchet              | Конечные данные, передаваемые в отчет        |

Для формирования конечного документа, единственная переменная otchet, представляющая собой полный набор информации, с помощью обращения к библиотеке Microsoft.Office.Interop.Word, входящей в API Microsoft Office, передается в заранее созданный шаблон документа MES. После чего документ сохраняется в виде PDF-файла. Для реализации действий переноса и сохранения информации используются методы, указанные в таблице 25.

Таблица 25 – методы Microsoft.Office.Interop.Word

| Название функции | Назначение                            |
|------------------|---------------------------------------|
| Documents.Add    | Открытие документа для редактирования |
| Bookmarks        | Закладка в документе                  |

Окончание таблицы 25

| Название функции    | Назначение                                |
|---------------------|-------------------------------------------|
| ExportAsFixedFormat | Экспорт файла с заданием адреса и формата |
| Close               | Закрытие документа                        |

При успешном составлении отчета и экспорте его на диск системы MES выдается сообщение об успешном формировании файла. Файл становится виден в системе.

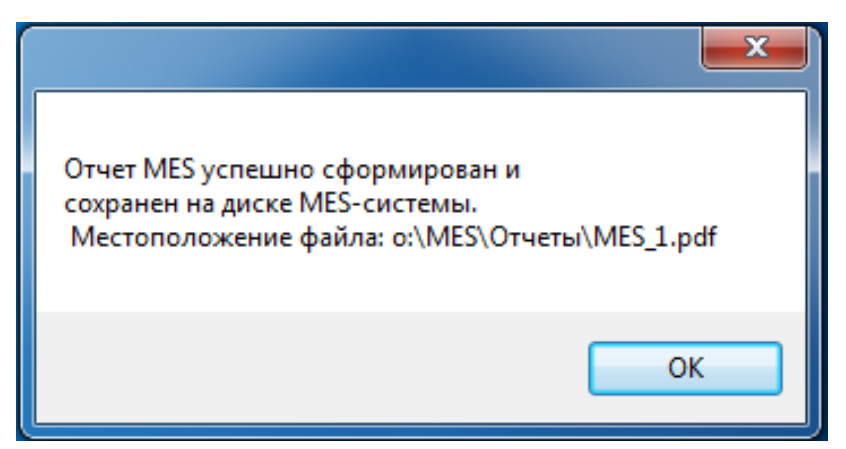

Рисунок 21 – Окно уведомления об успешном формировании документа

| Карточка А                    | трибуты  | Версии Файлы     |                  |  |
|-------------------------------|----------|------------------|------------------|--|
| 🕒 Добавить файл 👻 🖨 📰 📰 📰 👘 🎓 |          |                  |                  |  |
| Имя                           | Размер   | Создан           | Изменен          |  |
| MES_1.pd                      | f 180 K6 | 03.05.2020 20:36 | 03.05.2020 20:36 |  |

Рисунок 22 – Сформированный модулем файл в системе PLM

Блок формирования отчета об изделии для MES-системы реализован с помощью класса MEScard, представленного в листинге Е.1 приложения Е.

#### 5. ТЕСТИРОВАНИЕ

#### 5.1. МЕТОДОЛОГИЯ ТЕСТИРОВАНИЯ

Модуль успешно прошел отладку.

Программа прошла альфа тестирование, которое проводилось на тестовом изделии. Тестовое изделие создавалось в системе PLM. После создания изделия, нажатием на функциональные кнопки «Получение документа КЗО», «Получение документа MES», «Получение документа ПИП», «Получение документа ТЯИ» в PLM-системе, активировались скрипты с классами KZOcard, MEScard, TPcard, LPcard, отвечающие за создание нормативных документов. Информационное окно И появление файла В разделе документации, свидетельствовали об успешном формировании документа.

Альфа-тестирование было завершено проверкой данных в сформированных документах. После чего, в связи с отсутствием ошибок, модуль был передан заказчику. Далее тестирование проводилось на реальных данных.

Чтобы проверить работоспособность и безошибочность системы, работа программы контролировалась и отслеживалась в течение месяца для выявления сбоев и ситуаций, не предусмотренных ранее. После тестирования программа была полностью введена в эксплуатацию.

#### 5.2. ПРОВЕДЕНИЕ ПРОЦЕДУРЫ ТЕСТИРОВАНИЯ

В данном пункте приведен пример тестирования на изделии АБВГ.600000.000 ЭСБ. Тестовый элемент был создан в системе PLM и полностью описан, согласно требованиям конструкторской спецификации.

56

После создания изделия, нажатием на соответствующую функциональную кнопку, была активирована функция «Получение документа КЗО». В течение 3 секунд модуль отчетов выдал информационное окно о создании документа, представленное на рисунке 23.

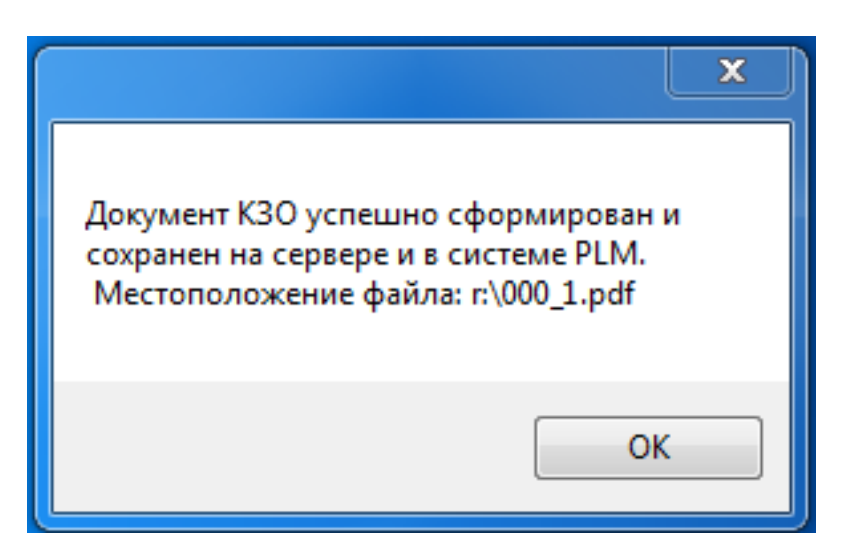

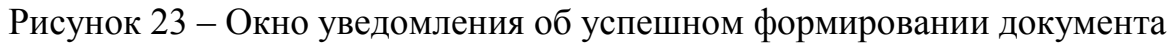

Документ появился в разделе документации системы PLM.

| Карточка А                  | трибуты | Версии Файлы     |                  |  |
|-----------------------------|---------|------------------|------------------|--|
| 🖸 Добавить файл 🔻 🖨 📰 📰 📰 📰 |         |                  |                  |  |
| Имя                         | Размер  | Создан           | Изменен          |  |
| <b>1.</b> 000_1.pdf         | 354 KB  | 03.05.2020 18:59 | 03.05.2020 18:59 |  |

Рисунок 24 – Сформированный модулем файл в системе PLM

Как видно из рисунка 25, документ был успешно сформирован.

|                 |                   | K3O Ne00                       | 00                        | ]      |                       | ОГоТ ф99а |
|-----------------|-------------------|--------------------------------|---------------------------|--------|-----------------------|-----------|
| № наряда 0001 3 |                   | Заказ №_00                     | каз № _002                |        | Для цеха 222          |           |
| Обозна          | ч. узла           | Трудоемкость                   |                           | Тема № |                       |           |
| АБВГ.00         | 0000.000          | 100                            | 0                         |        | Карта №               |           |
| Обознач         | . детали          | Наименован                     | ие дета                   | ли     | Обознач. оснастки     |           |
| AEBT.60000      | 0.000 ЭС <b>Б</b> | Компрессор низкого<br>давления |                           |        |                       |           |
| Коопе           | рация             | К-во изготовл                  | <ol> <li>оснас</li> </ol> | тки    | 11000                 | 01110     |
|                 |                   | 1                              |                           |        |                       |           |
|                 |                   | Содержан                       | ие зак                    | аза    |                       |           |
| - Набор         | СК40 с ла         | гунными по                     | одклад                    | цкам   | ш (Зшт.)              |           |
| - 2002-T        | (1шт.)            |                                |                           |        |                       |           |
| -Заготон        | вка КВ01(         | 0103 (1шт.)                    | )                         |        |                       |           |
|                 |                   |                                |                           |        |                       |           |
|                 |                   |                                |                           |        |                       |           |
|                 |                   |                                |                           |        |                       |           |
|                 |                   |                                |                           |        |                       |           |
|                 |                   |                                |                           |        |                       |           |
|                 | Фамилия           | Подпись                        | Дата                      | C      | рок выд.<br>КД        |           |
| Составил        | Лукашов           |                                |                           | Ср     | ок изгот.,<br>снастки |           |
| Проверил        |                   |                                |                           | 1      | 11/222                |           |
| Утвердил        |                   |                                |                           | Н      | ач. БИХ               |           |
| Констр          |                   |                                |                           | Ha     | акладная<br>№         |           |
| Рук. гр.        |                   |                                |                           | Дат    | а выполн.<br>заказа   |           |

Рисунок 25 – Сформированный документ КЗО

После получения документа КЗО, нажатием на соответствующую функциональную кнопку, была активирована функция «Получение документа ПИП». В течение 3 секунд модуль отчетов выдал информационное окно о создании документа, представленное на рисунке 26.

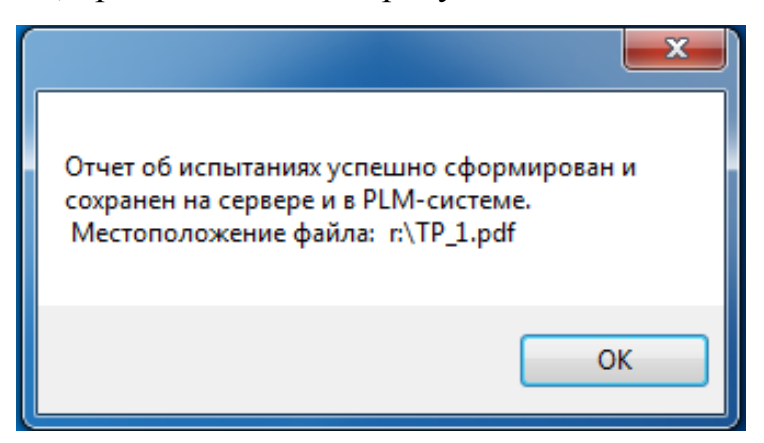

Рисунок 26 – Окно уведомления об успешном формировании документа

Документ появился в разделе документации системы PLM.

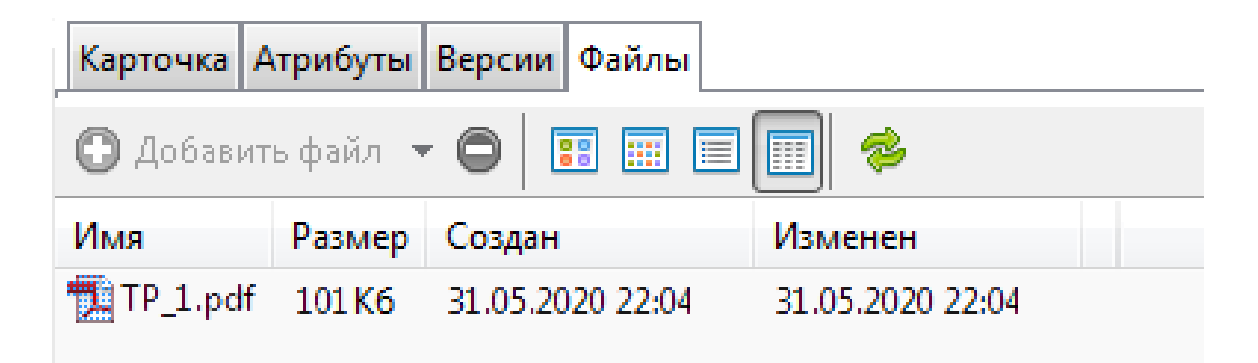

Рисунок 27 – Сформированный модулем файл в системе PLM

Таким образом, как видно из рисунка 28, документ был успешно сформирован согласно шаблону.

#### ПРОТОКОЛ ИСПЫТАНИЙ ПРОДУКЦИИ

| Деталь | АБВГ.600000.000 ЭСБ | Руководитель испытаний     | Подпись |
|--------|---------------------|----------------------------|---------|
| Узел   | АБВГ.000000.000     | Лукашов Виталий Евгеньевич |         |

| Вид испытаний              | Этап испытаний | Ответственный |
|----------------------------|----------------|---------------|
| Статические испытания      | Пройдены       | Лукашов       |
| Вибрационные испытания     | Не пройдены    | Лукашов       |
| Термические испытания      | Планируются    | Лукашов       |
| Аэродинамические испытания | Планируются    | Лукашов       |
| Баллистические испытания   | Планируются    | Лукашов       |

М.П.

## Рисунок 28 – Сформированный документ ПИП

После получения документа ПИП, нажатием на соответствующую функциональную кнопку, была активирована функция «Получение документа ТЯИ». В течении 3 секунд модуль отчетов выдал информационное окно о создании документа, представленное на рисунке 29.

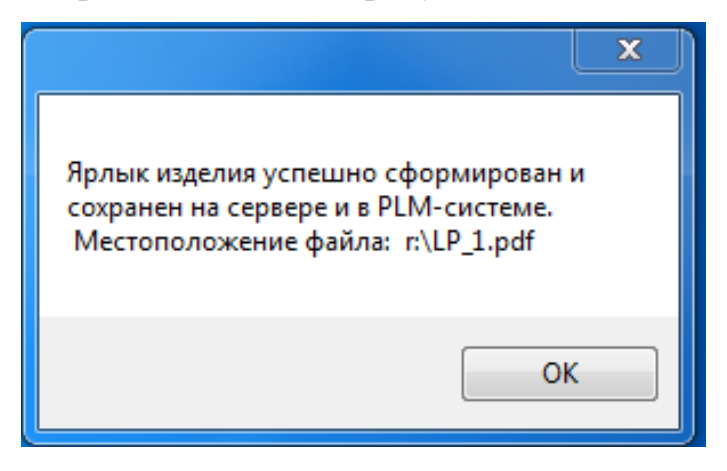

Рисунок 29 – Окно уведомления об успешном формировании документа

Документ появился в разделе документации системы PLM.

| Карточка Атрибуты Версии Файлы |        |                  |                  |  |
|--------------------------------|--------|------------------|------------------|--|
| 🖸 Добавить файл 🔻 🖨 📰 📰 📰 📰 🗇  |        |                  |                  |  |
| Имя                            | Размер | Создан           | Изменен          |  |
| 📜 LP_1.pdf                     | 20 K 6 | 31.05.2020 21:37 | 31.05.2020 21:37 |  |

Рисунок 30 – Сформированный модулем файл в системе PLM

На рисунке 31 показан документ, сформированный согласно шаблону.

| ТРАНСПОРТНЫЙ ЯРЛЫК ИЗДЕЛИЯ |                     |  |  |
|----------------------------|---------------------|--|--|
| Деталь                     | АБВГ.600000.000 ЭСБ |  |  |
| Узел                       | АБВГ.000000.000     |  |  |
| Кол-во деталей             | 10                  |  |  |
| Кол-во сопр. док.          | 3                   |  |  |
| Macca(кг)                  | 2548                |  |  |
| Цех изготовитель           | 000                 |  |  |
| Технолог                   | Лукашов             |  |  |
| Инженер                    | Лукашов             |  |  |

Рисунок 31 – Сформированный документ ТЯИ

После получения документа ТЯИ, нажатием на соответствующую клавишу, была активирована функция «Получение документа MES». В течении

10 секунд модуль отчетов выдал информационное окно о создании документа, представленное на рисунке 32.

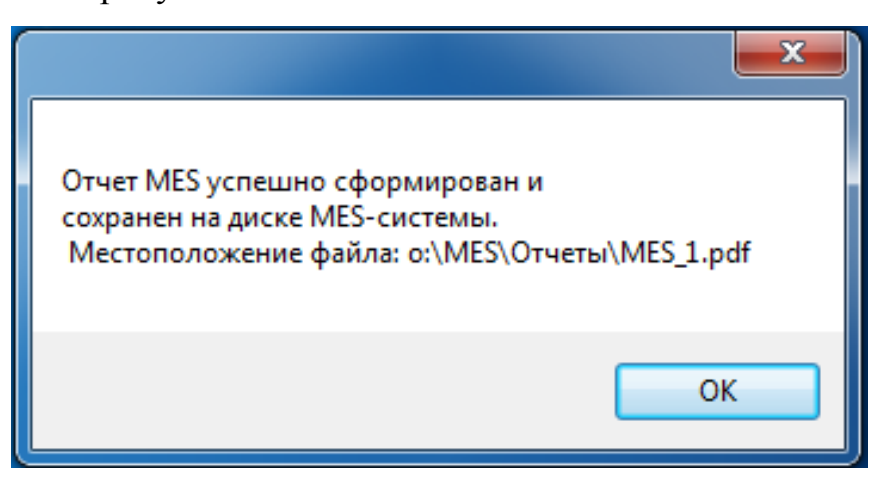

Рисунок 32 – Окно уведомления об успешном формировании документа

Документ был сформирован, появился в системе и был отправлен на диск системы MES в папку отчетов.

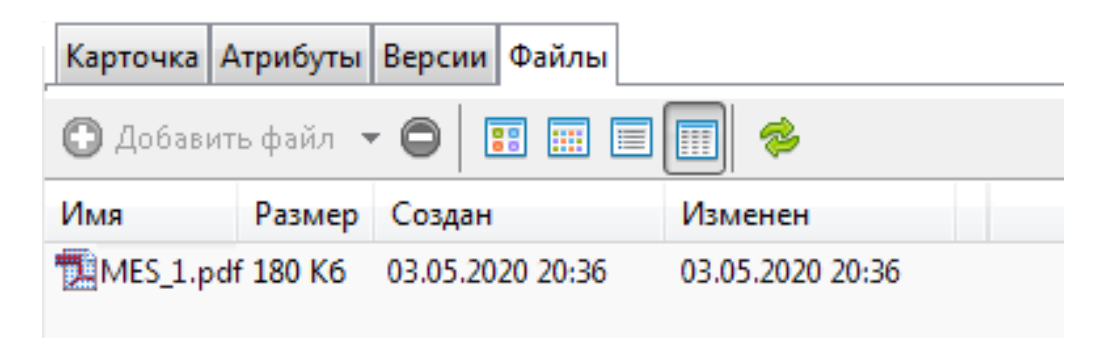

Рисунок 33 – Сформированный модулем файл в системе PLM

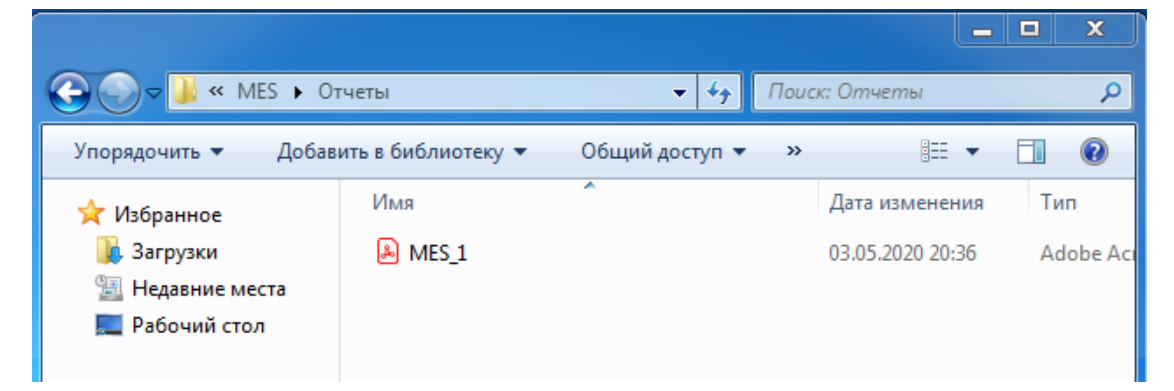

Рисунок 34 – Файл в папке системы MES

# На рисунке 35 показано, что документ успешно сформирован согласно шаблону документа.

- -- ID: АББГ.60000.000 Наименование: Компрессор низ. давления Уровень: 1 Готовность: Изготавливается
- ---- ID: АБВГ.110000.000 Наименование: Клапан стравливания Уровень: 2 Готовность: Не готово
- ---- ID: АБВГ.110000.000-01 Наименование: Клапан стравливания Уровень: 2 Готовность: Готово
- ---- ID: АБВГ.20000.000 Наименование: Корпус передний Уровень: 2 Готовность: Готово
- ---- ID: АБВГ.300000.000 Наименование: Механизм поворота Уровень: 2 Готовность: Готово
- ----- ID: АБВГ.30000.000-01 Наименование: Механизм поворота Уровень: 2 Готовность: Готово
- ---- ID: АБВГ.40000.000 Наименование: Обтекатель внутренний Уровень: 2 Готовность: Готово
- ----- ID: АБВГ.500000.000 Наименование: ПВЦ Уровень: 2 Готовность: Готово
- ----- ID: АБВГ.600000.000 Наименование: ПЦО Уровень: 2 Готовность: Готово
- ---- ID: АБВГ.610000.000 Наименование: Корпус КНД Уровень: 2 Готовность: Готово
- ---- ID: АБВГ.680000.000 Наименование: Ротор Уровень: 2 Готовность: Изготавливается
- ----- ID: АБВГ.680000.001 Наименование: Цапфапередняя Уровень: 3 Готовность: Готово
- ----- ID: АБВГ.680000.002 Наименование: Диск 1 ступени Уровень: 3 Готовность: Готово
- ----- ID: АБВГ.680000.003 Наименование: Диск 2 ступени Уровень: 3 Готовность: Готово

- ----- ID: АБВГ.680000.004 Наименование: Барабан 3-4 ступени Уровень: 3 Готовность: Готово
- ----- ID: АБВГ.680000.005 Наименование: Цапфа-диск 5 Уровень: 3 Готовность: Изготавливается
- ----- ID: АБВГ.680000.006 Наименование: Диск 6 ступени Уровень: 3 Готовность: Изготавливается
- ----- ID: АБВГ.680000.007 Наименование: Лопатка 1 ступени Уровень: 3 Готовность: Не готово
- ----- ID: АБВГ.680000.008 Наименование: Лопатка 2 ступени Уровень: 3 Готовность: Готово

Рисунок 35 – Сформированный документ MES

Тестирование на возникновение неполадок в обмене данными системы с сервером проводилось с помощью преднамеренного нарушения канала связи и отслеживания реакции системы. В случае возникновения неполадок система информировала пользователя с помощью информационного окна.

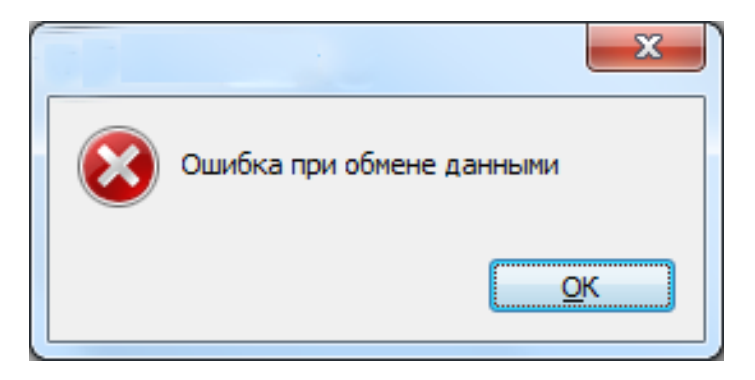

Рисунок 36 – Окно ошибки блока подключения к серверу

Таким образом, программное обеспеченье прошло тестирование всех внутренних блоков. В ходе тестирования было установлено, что формирование всех отчетов производится правильно.

#### ЗАКЛЮЧЕНИЕ

В ходе выполнения выпускной квалификационной работы были решены все основные задачи, связанные с проектированием, разработкой и вводом в эксплуатацию модуля формирования отчетов в системе управления производством.

В ходе выполнения работы:

- рассмотрены существующие системы автоматизации и управления производством;
- проведен анализ имеющихся на предприятии систем управления и их недостатков;
- проведено сравнение трех языков программирования для разработки ПО;
- разработан программный продукт автоматизации отчетности на уровне PLM-системы;
- ПО интегрировано в имеющуюся систему управления производством;
- проведено тестирование разработанного программного обеспечения;
- ввод программного продукта в эксплуатацию.

В настоящее время модуль введен в эксплуатацию и выполняет все заданные функции. С помощью модуля удалось повысить уровень автоматизации производства на уровне PLM и MES-систем, уменьшить издержки предприятия.

65

В дальнейшем планируется увеличение функциональных возможностей модуля формирования отчетов за счет увеличения количества форм отчетов и реализации взаимодействия с системами ERP и CRM. Взаимодействие модуля со всеми системами управления и автоматизации производства обеспечит безошибочное формирование документооборота и предоставит возможность обмена документами на всех уровнях предприятия.

Схема перспективного взаимодействия модуля с системами автоматизации и управления производством представлена на рисунке 37.

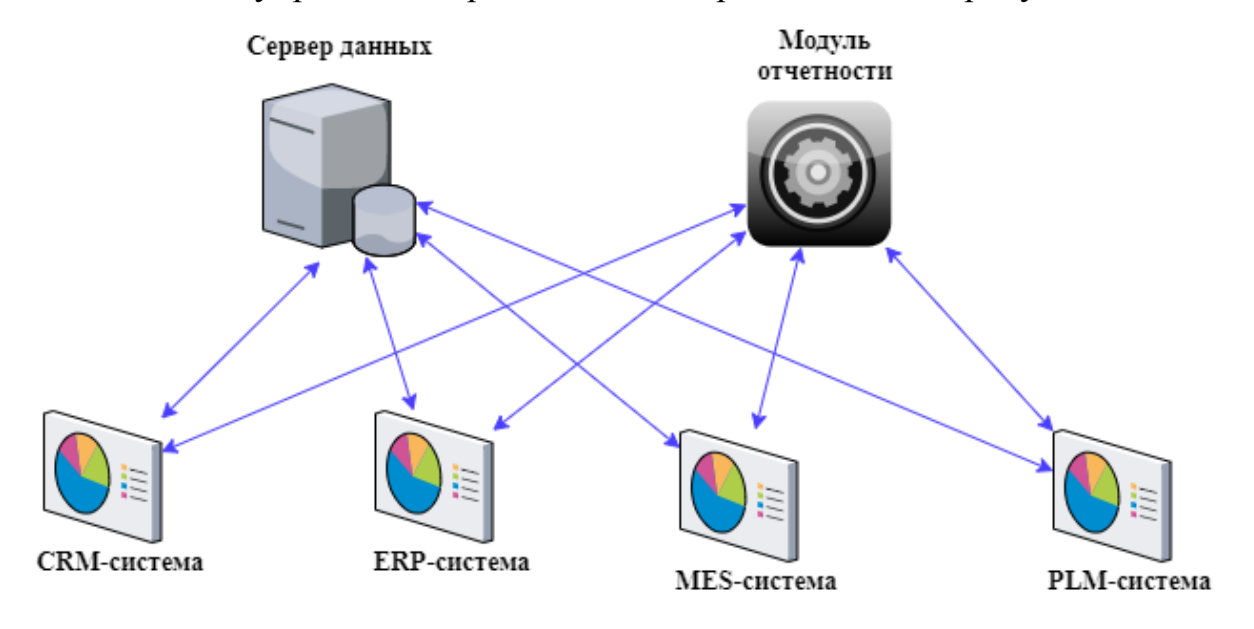

Рисунок 37 – Схема перспективного взаимодействия модуля с системами

# БИБЛИОГРАФИЧЕСКИЙ СПИСОК

- 1. Кинзябулатов, Р.Х. СRМ. Подробно и по делу: справочник. / Р.Х. Кинзябулатов. М.: Издательские решения, 2009. 430 с.
- Балашова, Ю. Эффективные системы управления производством. https://www.cfin.ru/itm/kis/choose/Manufacturing.shtml Дата обращения: 20.03.2020.
- 3. Системы управления жизненным циклом сложных объектов https://constructor.ru/solutions/967/ Дата обращения: 20.03.2020.
- Бородин, И.Ф. Автоматизация технологических процессов и системы автоматического управления: учебник. / И.Ф. Бородин, С.А. Андреев. – 2-е изд. – М.: Юрайт, 2018. – 386 с.
- Альбитер, А.М. Концепция рационального управления производственной инфраструктурой промышленных комплексов / А.М. Альбитер, С.А. Лочап. – М.: Палеотип, 2009. – 92 с.
- Яшин, А.А. Логистика. Основы планирования и оценки эффективности логистических систем: учебное пособие / А.А. Яшин, М.Л. Ряшко. М.: Бибком, 2014. 60 с.
- Шилдт, Г. С# 4.0. Полное руководство / Г. Шилдт. М.: Вильямс, 2019. 1056 с.
- Евгенев, Г.В. Основы автоматизации технологических процессов и производств. Учебное пособие. В 2 т. Т. 1: Информационные модели / Г.В. Евгенев, А.В. Грошев, С.С. Гаврюшин. – М.: МГТУ им. Н. Э. Баумана, 2015. – 448 с.
- Щагин, А.В. Основы автоматизации техпроцессов. Учебное пособие для вузов / А. В. Щагин, А. Б. Кабанова, В. И. Демкин, В. Ю. Кононов. – М.: Юрайт, 2009. – 164 с.

- Гарольд, Э.Р. XML. Справочник / Э.Р. Гарольд, У.С. Минс; пер. с англ. Л. Фрейдин. – М.: Символ-Плюс, 2017. – 567 с.
- Хантер, Д. XML. Базовый курс / Д. Хантер, Д. Рафтер, Д. Фосетт, Э. Влист и др.; пер. с англ. И.В. Красиков. 4-е изд. М.: Вильямс, 2018. 1344 с.
- 12. Троелсен, Э. Язык программирования С# 7 и платформы .NET и .NET Соге / Э. Троелсен, Ф. Джепикс; пер. с англ. Ю. Н. Артеменко. 8-е изд. М.: Вильямс, 2018. 1328 с.
- 13. Саймон, Р. Microsoft Windows API. Справочник системного программиста / Р. Саймон. 4-е изд. М.: DiaSoft, 2004. 1217 с.
- 14. Прайс, М. С# 7 и .NET Core. Кросс-платформенная разработка для профессионалов / М. Прайс; пер. с англ. С.В. Черников. – 3-е изд. – Спб.: Питер, 2018. – 640 с.
- 15. Фримен, А. ASP.NET Core MVC 2 с примерами на С# для профессионалов / А. Фримен. 7-е изд. М.: Диалектика, 2019. 1008 с.